# **Software**

# webMethods EntireX Adapter

**EntireX Adapter Installation and User's Guide** 

Version 9.0.1

June 2013

webMethods EntireX Adapter

This document applies to webMethods EntireX Adapter Version 9.0.1.

Specifications contained herein are subject to change and these changes will be reported in subsequent release notes or new editions.

Copyright © 2007-2013 Software AG, Darmstadt, Germany and/or Software AG USA, Inc., Reston, VA, United States of America, and/or their licensors.

Detailed information on trademarks and patents owned by Software AG and/or its subsidiaries is located at http://documentation.softwareag.com/legal/.

Use of this software is subject to adherence to Software AG's licensing conditions and terms. These terms are part of the product documentation, located at http://documentation.softwareag.com/legal/ and/or in the root installation directory of the licensed product(s).

This software may include portions of third-party products. For third-party copyright notices and license terms, please refer to "License Texts, Copyright Notices and Disclaimers of Third-Party Products". This document is part of the product documentation, located at http://documentation.softwareag.com/legal/ and/or in the root installation directory of the licensed product(s).

#### Document ID: XAI-OXAIUSER-901-20130523

# Table of Contents

| webMethods EntireX Adapter Installation and User's Guide        | v  |
|-----------------------------------------------------------------|----|
| 1 Installing the EntireX Adapter                                | 1  |
| Prerequisites                                                   | 2  |
| Installing the EntireX Adapter                                  | 2  |
| Upgrade from Version 8.2 to 9.0                                 | 3  |
| 2 About the EntireX Adapter                                     | 5  |
| Architecture and Components                                     | 6  |
| Package Management                                              | 9  |
| Adapter Connections                                             | 10 |
| Adapter Services                                                | 11 |
| Using Adapter Notifications                                     | 11 |
| Viewing the Adapter's Update Level                              | 12 |
| 3 Package Management                                            | 13 |
| EntireX Adapter Package Management                              | 14 |
| Group Access Control                                            | 16 |
| 4 EntireX Adapter Connections                                   | 17 |
| Before Configuring or Managing Adapter Connections              | 18 |
| Configuring Adapter Connections                                 | 18 |
| Viewing Adapter Connection Parameters                           | 20 |
| Editing Adapter Connections                                     | 20 |
| Deleting Adapter Connections                                    | 30 |
| Enabling Adapter Connections                                    | 30 |
| Disabling Adapter Connections                                   | 31 |
| 5 EntireX Adapter Services                                      | 33 |
| Before Configuring or Managing Adapter Services                 | 34 |
| Configuring Adapter Services                                    | 35 |
| Using Adapter Services                                          | 35 |
| Viewing Adapter Services                                        | 37 |
| Deleting Adapter Services                                       | 37 |
| Runtime Connection Allocation for Adapter Services              | 38 |
| Configure the Formatting of Decimal and Alphanumeric Parameters | 38 |
| Configuring Null Value Suppression                              | 40 |
| 6 Listeners and Adapter Notifications                           | 41 |
| Remarks on Reliable RPC Listener Connections                    | 42 |
| Before Configuring New Listeners                                | 45 |
| Configuring New Listeners                                       | 45 |
| Testing Listeners                                               | 47 |
| Viewing Listener Parameters                                     | 47 |
| Before Configuring or Managing Notifications                    | 48 |
| Configuring Adapter Notifications                               | 49 |
| Managing EntireX Adapter Notifications                          | 50 |
| Viewing Notifications                                           | 50 |
| Editing Notifications                                           | 51 |

| Deleting Notifications                                                 | . 51 |
|------------------------------------------------------------------------|------|
| 7 Settings and Information                                             | . 53 |
| Adapter Settings                                                       | . 54 |
| Connections Information                                                | 54   |
| Built-in Services for Connections Information                          | . 55 |
| Support Information                                                    | 57   |
| Services Information                                                   | 57   |
| License Information                                                    | 58   |
| Application Monitoring                                                 | 58   |
| 8 Direct RPC                                                           | . 59 |
| Configuring Direct RPC                                                 | . 60 |
| Encoding for RPC Clients and Servers (Default and Available Codepages) | . 61 |
| Monitoring                                                             | 61   |
| Services                                                               | . 62 |
| Servers                                                                | 62   |
| Built-in Services for Direct RPC                                       | . 62 |
| Limitations of Direct RPC                                              | . 64 |
| 9 Security Support                                                     | . 65 |
| Security Support for Adapter Services                                  | . 66 |
| Security Support for Adapter Listeners                                 | . 67 |
| Support for SSL/TLS                                                    | . 68 |
| 10 Message Class 0800 - webMethods EntireX Adapter                     | . 69 |
| 11 Message Class 2011 - Connections to IMS Connect                     | . 73 |
| 12 Message Class 2012 - Connections to CICS ECI                        | . 77 |
| 13 Message Class 2023 - Connections to ApplinX                         | . 81 |
| 14 Message Class 0400 - Direct RPC                                     | . 83 |
| 15 Message Class 1018 - EntireX RPC-ACI Bridge                         | . 87 |
| 16 Preparing IBM CICS® for ECI                                         | . 91 |
| Defining an ECI Service                                                | , 92 |
| Installation Verification                                              | . 92 |
| Error Handling                                                         | . 93 |
| 17 Preparing for IMS                                                   | . 95 |
| Extracting from COBOL Source                                           | . 96 |
| Extracting from Message Format Service (MFS)                           | . 96 |
| Troubleshooting                                                        | 96   |

# webMethods EntireX Adapter Installation and User's Guide

This guide describes how to install, configure and use the webMethods EntireX Adapter 9.0. It contains information for administrators and application developers who want to call remote procedures on mainframes and other hosts, using the EntireX RPC technique. To use this guide effectively, you should be familiar with EntireX's Remote Procedure Call (RPC) technology. For further information see *Related Literature* below.

In this guide the following topics are covered:

| Installing                             | Installing the webMethods EntireX Adapter.                                                                                                    |
|----------------------------------------|----------------------------------------------------------------------------------------------------|
| About the EntireX Adapter              | EntireX Adapters functionality and features such as calling remote procedures on mainframes and other hosts.                                                                    |
| Package Management                     | How to set up and manage your EntireX Adapter packages and set up access control lists (ACL).                                                                                   |
| EntireX Adapter Connections            | How to configure and manage EntireX Adapter connections.                                                                                                    |
| EntireX Adapter Services               | How to configure and manage EntireX Adapter services. EntireX<br>Adapter services allow clients to interact with EntireX RPC servers,<br>using a configured adapter connection. |
| Listeners and Adapter<br>Notifications | How to configure and manage listeners and adapter notifications.                                                                                                    |
| Settings and Information               | Monitoring and tracing in the IS Administration Console.                                                                                                    |
| Direct RPC                             | Direct communication from an RPC client or server to the EntireX Adapter.                                                                                                    |
| Security Support                       | Security Support in the EntireX Adapter.                                                                                                    |
| EntireX Adapter Messages               | A listing of EntireX Adapter messages (message class 0800).                                                                                                    |
| IMS Connect Messages                   | Messages that can occur with connections from the EntireX Adapter to IMS Connect (message class 2011).                                                                          |
| IBM CICS® ECI Messages                 | Messages that can occur with connections from the EntireX Adapter to IBM CICS® ECI (message class 2012).                                                                        |
| ApplinX Messages                       | Messages that can occur with connections from the EntireX Adapter to ApplinX (message class 2023).                                                                              |
| Direct RPC Messages                    | Messages that can occur with connections from the EntireX Adapter to Direct RPC (message class 0400).                                                                           |
| ACI Server Messages                    | Messages that can occur with connections from the EntireX Adapter to ACI servers (message class 1018).                                                                          |
| Preparing IBM CICS® for ECI            | The EntireX Adapter supports connections to IBM CICS® ECI to call programs in CICS. Here we describe how to set up the External Call Interface (ECI) within CICS.               |
| Preparing for IMS                      | The EntireX Adapter supports connections to IMS. Here we describe<br>how to extract from Message Format Service (MFS).                                                          |

# **Related Literature**

- Administering webMethods Integration Server. See https://empower.softwareag.com/Products/Documentation/default.asp under "webMethods" > "webMethods Product Suite" > "Documentation by Product"
- the documentation on webMethods EntireX, including the webMethods EntireX Broker and webMethods EntireX RPC Servers. See https://empower.softwareag.com/Products/Documentation/default.asp under "webMethods" > "webMethods Product Suite" > "Documentation by Product".
- webMethods Service Development Help (Software AG Designer). See https://empower.softwareag.com/Products/Documentation/default.asp under "webMethods" > "webMethods Product Suite" > "Documentation by Product"
- The Software AG Designer Online Help.
- Software AG Installer and Update Manager. See https://empower.softwareag.com/Products/Documentation/default.asp under "webMethods" > "webMethods Product Suite" > "Documentation by Task" > "Application Integration"
- webMethods Adapter Development Kit User's Guide Version 6.5. See https://empower.softwareag.com/Products/Documentation/default.asp under "webMethods" > "webMethods Adapters and eStandards Modules" > "Adapters"
- the documentation of the Eclipse Update Manager, located at http://help.eclipse.org/helios/topic/org.eclipse.platform.doc.user/tasks/tasks-129.htm
- Natural Product Documentation at https://empower.softwareag.com/Products/Documentation/default.asp.

This documentation is part of a documentation module including the following documents:

- webMethods EntireX Adapter Release Notes.
- For the EntireX Workbench (webMethods Integration Server Wrapper and Software AG IDL Extractor for webMethods Integration Server), refer to https://empower.softwareag.com/Products/Documentation/default.asp.

# 1 Installing the EntireX Adapter

| Prereguisites                   | 2 | ) |
|---------------------------------|---|---|
| Installing the EntireX Adapter  | 2 | ) |
| Upgrade from Version 8.2 to 9.0 | 3 | 3 |

This chapter describes how to install and configure the EntireX Adapter and is intended for system administrators.

## Prerequisites

There are three kinds of prerequisites:

- Prerequisites for Design-Time
- Prerequisites for the EntireX Adapter

#### Prerequisites for Design-Time

The EntireX Workbench, version 8.2.2.52 (or higher) or 9.0 must be installed. It is part of the Software AG Designer.

#### Prerequisites for the EntireX Adapter

webMethods Integration Server 8.2 or 9.0 running on any of the supported operating systems. See *https://empower.softwareag.com/Products/Documentation/default.asp* under "webMethods" > "webMethods Product Suite" > "Documentation by Product" > "Integration Server" > "System Requirements" (pdf).

Starting with EntireX Adapter 9.0, Java 6 or Java 7 is required to run Integration Server with the EntireX Adapter.

## Installing the EntireX Adapter

To install the EntireX Adapter into a webMethods Integration Server, use the Software AG Installer. For further information see *Software AG Installation Guide*.

To use connections to IMS Connect, CICS ECI or Direct RPC, you need a license file for the EntireX Adapter.

#### To use connections to IMS Connect, CICS ECI, or Direct RPC

- 1 Copy the license file (default name: *exx90.xml*) to a safe folder. The package WmEntireX is not a safe folder. The Integration Server deletes the license file on update.
- 2 Change the location of the license file in the License Information Screen in the Adapter Administration GUI (see *License Information*).

The EntireX Adapter for IS does not assume that the EntireX Mini Runtime is installed. Installing the EntireX Adapter on the Integration Server is all that is required on the machine of the Integration Server.

## Upgrade from Version 8.2 to 9.0

All adapter connections and other objects generated with version 8.2 are usable with version 9.0. With version 9.0 reliable listeners require that the Listener Notification is enabled. The license file for version 8.2 is also valid for version 9.0.

# About the EntireX Adapter

| Architecture and Components                     | 6    |
|-------------------------------------------------|------|
| Package Management                              | 9    |
| Adapter Connections                             | . 10 |
| Adapter Services                                | . 11 |
| <ul> <li>Using Adapter Notifications</li> </ul> | . 11 |
| Viewing the Adapter's Update Level              | . 12 |

The EntireX Adapter is an add-on to the webMethods Integration Server that enables you to call remote procedures on mainframes and other hosts, using the EntireX RPC technique. The adapter provides seamless and real-time communication with EntireX RPC servers and clients, Natural RPC servers and clients, ACI Servers, ApplinX, IMS Connect, and CICS ECI. Using the EntireX Adapter, Integration Server applications can create and run services that can exchange messages with RPC servers and clients on mainframe and other hosts.

## **Architecture and Components**

The EntireX Adapter enables you to configure the following components:

#### Adapter Connections

Enable the webMethods Integration Platform to connect at runtime to EntireX RPC servers, Natural RPC servers, ACI servers, ApplinX, IMS Connect, and CICS ECI.

#### Adapter Services

Perform operations on EntireX RPC servers and clients, using the built-in services provided with the EntireX Adapter.

#### Listener Notifications

Provides synchronous notification of RPC messages that are called by EntireX RPC clients.

The following diagram illustrates how the EntireX Adapter interfaces with EntireX RPC servers and clients. The various architectural pieces involved in the integration process are described below the diagram.

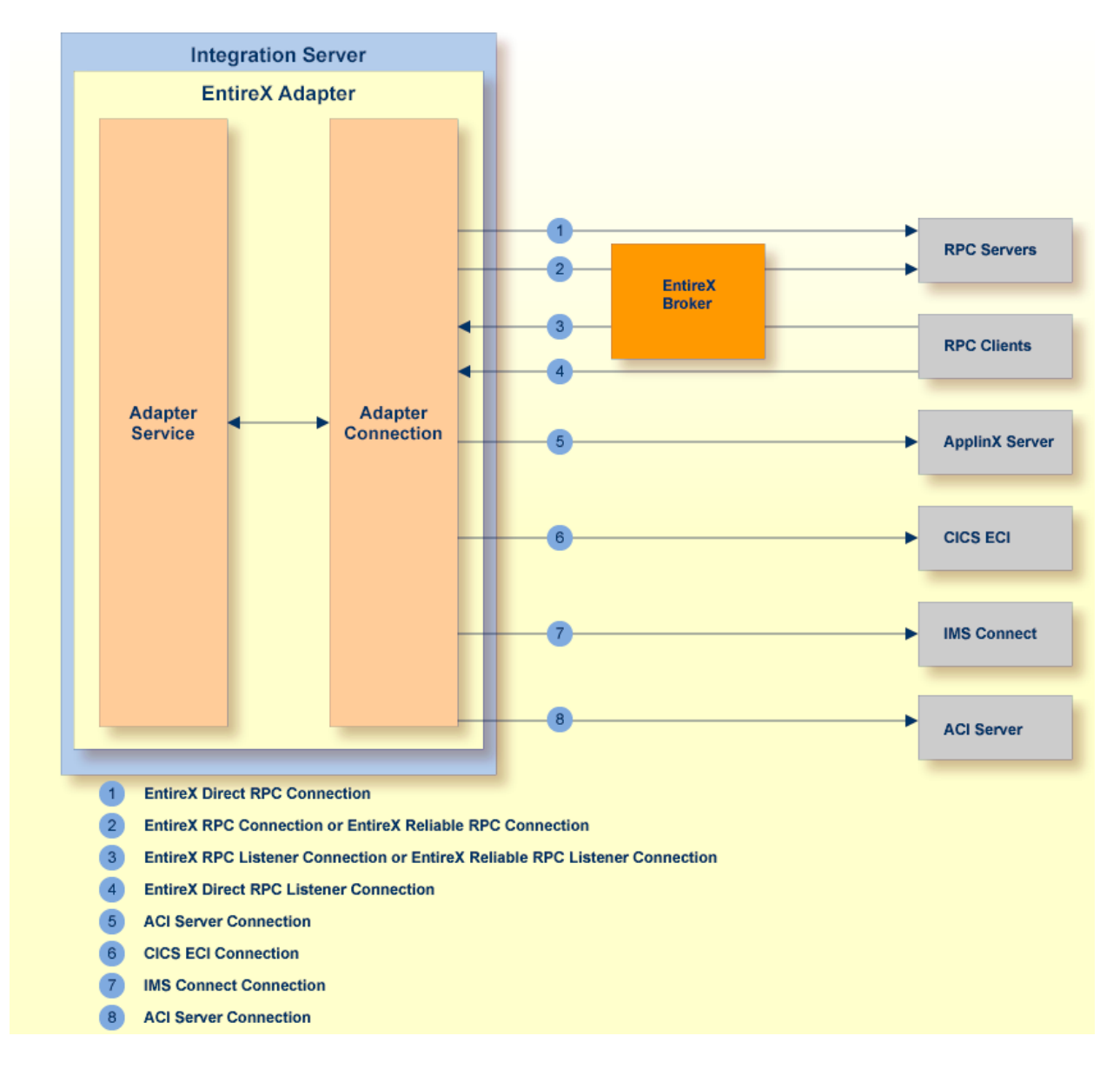

#### webMethods Integration Server

The EntireX Adapter is installed and runs on the Integration Server.

WmART Package

The WmART package provides a common framework for webMethods Adapters to utilize the Integration Server functionality, making the Integration Server the runtime environment for the EntireX Adapter. The WmART package is installed with the Integration Server.

#### EntireX Adapter

The EntireX Adapter is delivered as an adapter with the Software AG Installer. The package is called WmEntireX. The EntireX Adapter provides IS Administration Console and Software AG Designer user interfaces that enable you to configure and manage adapter connections, adapter services, and adapter notifications. However, it is recommended to use the Eclipse-based EntireX Workbench with the plug-ins for the EntireX Adapter to generate adapter connections and all

other nodes for the Integration Server. The plug-in supports secure connections to the Integration Server and updating the nodes.

#### Adapter Connection Templates

Adapter connections enable the EntireX Adapter to connect to EntireX RPC servers and clients. You must configure an adapter connection before you can configure adapter services or adapter notifications. The EntireX Adapter's connections are generated from a Software AG IDL file at design time with the EntireX Workbench (Eclipse-based). The IDL (Interface Definition Language) defines the interface of the remote procedures. Use the IS Administration Console to configure adapter connections. For a detailed description of adapter connections, see *EntireX Adapter Connections* (main section).

#### Adapter Notification Template

Adapter notifications enable the EntireX Adapter to listen to requests from EntireX RPC clients. These are used only for Reliable RPC Listener connections. The EntireX Adapter provides an adapter notification template that enables you to configure adapter notifications. You automatically create adapter notifications in the Eclipse plug-in when you create a Reliable RPC Connection with the Listener. However, you can use the Designer using the EntireX Adapter's notification templates. For a detailed description of adapter notifications, see *Listeners and Adapter Notifications*.

#### EntireX RPC Servers and Clients

See the *webMethods EntireX Administration* (at *https://empower.softwareag.com/Products/Document-ation/default.asp*) for details on RPC servers and clients. The following table gives an overview of the connection types discussed above:

| Connection<br>Type                        | Connects<br>to    | Integration<br>Server<br>outbound | Integration<br>Server<br>inbound | IDL                    | Additional Nodes                                                                                                | Settings to generate                                | IDL<br>Parameters    |
|-------------------------------------------|-------------------|-----------------------------------|----------------------------------|------------------------|----------------------------------------------------------------------------------------------------|-----------------------------------------------------|----------------------|
| RPC<br>Connection                         | EntireX<br>Broker | Х                                 | -                                | one per IDL<br>library | one adapter<br>service for each<br>IDL program                                                                  | RPC<br>Connection &<br>Adapter<br>Services          | IN,<br>INOUT,<br>OUT |
| Reliable<br>RPC<br>Connection             | EntireX<br>Broker | X                                 | -                                | one per IDL<br>library | one adapter<br>service for each<br>IDL program                                                                  | Reliable RPC<br>Connection &<br>Adapter<br>Services | IN                   |
| RPC<br>Listener<br>Connection             | EntireX<br>Broker | -                                 | X                                | one per IDL<br>library | one adapter<br>listener per IDL<br>library                                                                      | RPC<br>Connection &<br>Listener                     | IN,<br>INOUT,<br>OUT |
| Reliable<br>RPC<br>Listener<br>Connection | EntireX<br>Broker | -                                 | X                                | one per IDL<br>library | one adapter<br>Listener per IDL<br>library and for<br>each IDL program<br>a notification, a<br>document type, a | Reliable RPC<br>Connection &<br>Listener            | IN                   |

| Connection<br>Type                   | Connects<br>to      | Integration<br>Server<br>outbound | Integration<br>Server<br>inbound | IDL                                                    | Additional Nodes                                             | Settings to generate                              | IDL<br>Parameters    |
|--------------------------------------|---------------------|-----------------------------------|----------------------------------|--------------------------------------------------------|--------------------------------------------------------------|---------------------------------------------------|----------------------|
|                                      |                     |                                   |                                  |                                                        | trigger, and a wrapping service                              |                                                   |                      |
| Connection<br>to IMS<br>Connect      | IMS<br>Connect      | Х                                 | -                                | one per IDL<br>library<br>(with one<br>IDL<br>program) | one adapter<br>service for the IDL<br>program                | IMS Connect                                       | IN,<br>INOUT,<br>OUT |
| CICS ECI<br>Connection               | CICS ECI            | X                                 | -                                | one per IDL<br>library                                 | one adapter<br>service for each<br>IDL program               | CICS ECI<br>Connection &<br>Adapter<br>Services   | IN,<br>INOUT,<br>OUT |
| ApplinX<br>Connection                | ApplinX<br>Server   | X                                 | -                                | one per<br>ApplinX<br>procedure<br>group               | one adapter<br>service for each<br>ApplinX path<br>procedure | ApplinX<br>Connection &<br>Adapter<br>Services    | (invisible)          |
| Direct RPC<br>Connection             | RPC<br>Server       | X                                 | -                                | one per IDL<br>library                                 | one adapter<br>service for each<br>IDL program               | Direct RPC<br>Connection &<br>Adapter<br>Services | IN,<br>INOUT,<br>OUT |
| Direct RPC<br>Listener<br>Connection | PRC<br>Client       | -                                 | X                                | one per IDL<br>library                                 | one adapter per<br>IDL library                               | Direct RPC<br>Connection &<br>Listener            | IN,<br>INOUT,<br>OUT |
| ACI Server<br>Connection             | EntireX<br>BrokerXx | X                                 | -                                | one per IDL<br>library                                 | one adapter<br>service for each<br>IDL program               | ACI Server<br>Connection &<br>Adapter<br>Services | IN,<br>INOUT,<br>OUT |

## Package Management

The EntireX Adapter is provided as a package called WmEntireX. The adapter package is managed the same way as any package on the Integration Server. There are several considerations when you set up and manage your packages on the Integration Server:

- Create user-defined packages for your connections and adapter services. See *EntireX Adapter Package Management* for details.
- Understand how package dependencies work so you make the best decisions regarding how you manage your connections and adapter services. See *Package Dependency Requirements and Guidelines* for details.
- Control which groups have access to which adapter services. See *Group Access Control* for details.

Enable and disable packages. See *Importing and Exporting Packages* for details.

## **Adapter Connections**

The EntireX Adapter uses adapter connections to define how its adapter services and adapter notifications connect to EntireX RPC servers and clients. Each EntireX Adapter connection contains a set of connection parameters, including the logon parameters that the adapter requires to connect to the EntireX Broker. You configure *extended properties* of a connection using the IS Administration Console. For instructions on configuring and managing EntireX Adapter connections, see *EntireX Adapter Connections* (main section). EntireX Adapter connections can be used only for adapter services or only for adapter notifications. A connection cannot be used simultaneously by services and notifications. If this is required, duplicate a connection and use one connection for services and the other for notifications.

This section covers the following topics:

- Connection Pooling
- Runtime Behavior of Connection Pools
- Built-in Services for Connections

#### **Connection Pooling**

The Integration Server includes a connection management service that dynamically manages connections and connection pools based on configuration settings that you specify for the connection. All adapter services use connection pooling. A connection pool is a collection of connections with the same set of attributes. The Integration Server maintains connection pools in memory. Connection pools improve performance by enabling adapter services to reuse open connections rather than opening new connections.

#### **Runtime Behavior of Connection Pools**

When you enable a connection, the Integration Server initializes the connection pool, creating the number of connection instances you specified in the connection's Minimum Pool Size field. Whenever an adapter service needs a connection, the Integration Server provides a connection from the pool. If no connection is available in the pool, and the Maximum Pool Size has not been reached, the server creates one or more new connections (according to the number specified in Pool Increment Size) and adds them to the connection pool. If the pool is full (as specified in Maximum Pool Size), the requesting service will wait for the Integration Server to obtain a connection, up to the length of time specified in the Block Timeout field, until a connection becomes available. Periodically, the Integration Server inspects the pool and removes inactive connections that have exceeded the expiration period specified in Expire Timeout. You can enable the system to retry the initialization any number of times, at specified intervals. For information on configuring connections, see *EntireX Adapter Connections* (main section).

#### **Built-in Services for Connections**

Integration Server provides built-in services that enable you to programmatically control connections. You can use them to enable and disable a connection, and to return usage statistics, the current state ("Enabled" or "Disabled") and error status for a connection. These services are located in the WmART package, in the *pub.art.connection* folder. For details, see the *webMethods Integration Server Built-in Services Reference*.

# **Adapter Services**

Adapter services enable the EntireX Adapter to initiate operations that interact with EntireX providers. You configure adapter services using adapter service templates, which are provided with the EntireX Adapter. Configuring a new service from an adapter service template is straightforward. There are two alternatives: use the EntireX Workbench or use the Designer. Using the EntireX Workbench is recommended. You create an adapter connection together with a set of adapter services, one for each IDL program in the IDL library you are using to create the connection. Using the Designer, you assign a default adapter connection to the service, select the adapter service template, and select the EntireX subprogram to call. This has to be done for each service separately.

After you configure a service, you can incorporate it into a flow or Java service to interact with an EntireX broker. For example, you can create a flow service that calls an EntireX RPC server.

## **Using Adapter Notifications**

Adapter notifications are only needed for Reliable RPC Listener connections, sending RPC messages with only IN parameters to the Integration Server. The EntireX Adapter provides a notification called *Asynchronous Listener Notification*, which monitors a specified Reliable RPC Listener connection and notifies the adapter when an RPC call arrives at that connection. You configure the notification to invoke a flow or Java service using the data from the notification. See *Configuring Adapter Notifications* for instructions.

Using the Eclipse plug-ins of the adapter will generate all the objects needed for a Reliable RPC Listener connection automatically, including the listener and adapter notifications.

## Viewing the Adapter's Update Level

You can view the list of updates that have been applied to the adapter. The list of updates appears in the Updates field on the "About page" in the IS Administration Console.

# Package Management

| EntireX Adapter Package Management | 14 |
|------------------------------------|----|
| Group Access Control               | 16 |

This chapter describes how to set up and manage your EntireX Adapter packages, set up access control lists (ACLs).

## **EntireX Adapter Package Management**

The EntireX Adapter is provided as a package called WmEntireX. This section covers the following topics:

- Package Dependency Requirements and Guidelines
- Enabling and Disabling Packages
- Importing and Exporting Packages

#### Package Dependency Requirements and Guidelines

This section contains a list of dependency requirements and guidelines for user-defined packages. For instructions on setting package dependencies, see *webMethods Service Development Help*.

- A user-defined package must be dependent on its associated adapter package, WmEntireX. (The WmEntireX package is dependent on the WmART package.)
- Package dependencies ensure that at startup the Integration Server automatically loads or reloads all packages in the proper order: the WmART package first, the adapter package next, and the user-defined package(s) last. The WmART package is automatically installed when you install the Integration Server. You should not need to reload the WmART package manually.
  - **Tip:** When you create connections, adapter services, and adapter notifications, define them in user-defined packages rather than in the WmEntireX package. This makes it easier to manage packages. As you create user-defined packages in which to store connections, adapter services, and adapter notifications, use the package management functionality provided in the Designer and set the user-defined packages to be dependent on the WmEntireX package. That way, whenever the WmEntireX package loads or reloads, the user-defined packages load automatically as well.
- If the connections and adapter services of an adapter are defined in different packages, then:
  - a package that contains the connection(s) must have a dependency on the adapter package.
  - packages that contain adapter services must have a dependency on their associated connection package.
- Keep connections for different adapters in separate packages so that you do not create interdependencies between adapters. If a package contains connections for two different adapters, and you reload one of the adapter packages, the connections for both adapters will reload automatically.

- The Integration Server will not allow you to enable a package if it has a dependency on another package that is disabled. That is, before you can enable your package, you have to enable all packages on which your package depends. For information on enabling packages, see *Enabling and Disabling Packages*.
- The Integration Server will allow you to disable a package even if another package that is enabled has a dependency on it. Therefore, you have to manually disable any user-defined packages that have a dependency on the adapter package before you disable the adapter package. For information on disabling packages, see *Enabling and Disabling Packages*.
- You can give connections, adapter services, and notifications the same name provided that they are in different folders and packages.

#### Enabling and Disabling Packages

All packages are automatically enabled by default. To temporarily prohibit access to the elements in a package, disable the package. When you disable a package, the server unloads all of its elements from memory. Disabling a package prevents the Integration Server from loading that package at startup.

#### To enable a package

- 1 Open the IS Administration Console if it is not already open.
- 2 In the **Packages** menu of the navigation area, click **Management**.
- 3 Click **No** in the **Enabled** column.

As a result, the server displays a tick and "Yes" in the **Enabled** column.

- **Note:** Enabling an adapter package will not cause its associated user-defined package(s) to be reloaded. For information on reloading packages, see the *webMethods Service Development Help*.
- Important: Before you manually enable a user-defined package, you first have to enable its associated adapter package (WmEntireX). Similarly, if your adapter has multiple user-defined packages, and you want to disable some of them, disable the adapter package first. Otherwise, errors will be issued when you try to access the remaining enabled user-defined packages. See *Managing Packages* in the *webMethods Service Development Help* doumentation or choose Software AG Designer Guides > webMethods Service Development Help > Managing Packages in the Software AG Designer online help.

#### To disable a package

- 1 Open the IS Administration Console if it is not already open.
- 2 In the **Packages** menu of the navigation area, click **Management**.

3 Click **Yes** in the **Enabled** column for the package that you want to disable. The server issues a prompt to verify that you want to disable the package. Click **OK** to disable the package. When the package is disabled, the server displays "No" in the **Enabled** column.

A disabled package will:

- remain disabled until you explicitly enable it using the IS Administration Console.
- not listed in the Designer.

#### Importing and Exporting Packages

To export packages, use the Designer. You can export the package to a ZIP file and save it to your hard drive. The ZIP file can then be imported for use by another Integration Server.

Important: Do not rename packages you export. The rename function is comparable to moving a package: when you import the renamed package, you lose any triggers, connections, and notifications associated with this package. For details on managing packages, see *webMethods Service Development Help*.

## **Group Access Control**

To control which development group has access to which adapter services, use access control lists (ACLs). You can use ACLs to prevent one development group from inadvertently updating the work of another group, or to allow or deny access to services that are restricted to one group but not to others. For general information on assigning and managing ACLs, see *webMethods Service Development Help*.

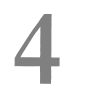

# **EntireX Adapter Connections**

| Before Configuring or Managing Adapter Connections | 18 |
|----------------------------------------------------|----|
| Configuring Adapter Connections                    | 18 |
| Viewing Adapter Connection Parameters              | 20 |
| Editing Adapter Connections                        | 20 |
| Deleting Adapter Connections                       | 30 |
| Enabling Adapter Connections                       | 30 |
| Disabling Adapter Connections                      | 31 |

This chapter describes how to configure and manage EntireX Adapter connections.

**Tip:** It is recommended to create connections with the webMethods Integration Server Wrapper of the EntireX Workbench. Connections which are used dynamically can be created with the IS Administration Console.

## **Before Configuring or Managing Adapter Connections**

#### To prepare to configure or manage adapter connections

- 1 Install the webMethods Integration Server and the EntireX Adapter on the same machine, using the Software AG Installer.
- 2 Make sure you have webMethods administrator privileges so that you can access the EntireX Adapter's administrative screens. See the *Administering webMethods Integration Server* for information on setting user privileges.
- 3 Start your Integration Server and the IS Administration Console, if they are not already running.
- 4 Using the IS Administration Console, make sure the WmEntireX package is enabled. See *Importing and Exporting Packages* for instructions.
- 5 If you have not already done so, use the Designer to create a user-defined package to contain the connection. For more information on managing packages for the adapter, see *EntireX Adapter Package Management*.

## **Configuring Adapter Connections**

When you configure EntireX Adapter connections, you specify information that the Integration Server uses to connect to an EntireX RPC server or client, or to IMS Connect or CICS ECI. You create EntireX Adapter connections using the EntireX Workbench. This ensures that the information generated from the interface definition stored in the Software AG IDL file is present. A wizard inside the EntireX Workbench allows you to configure the most common parameters of the connection. Using the IS Administration Console, you have access to all parameters of a connection.

The EntireX Adapter supports the following connection types:

- 1. EntireX RPC Connection
- 2. EntireX Reliable RPC Connection
- 3. EntireX Direct RPC Connection
- 4. EntireX RPC Listener Connection

- 5. EntireX Reliable RPC Listener Connection
- 6. EntireX Direct RPC Listener Connection
- 7. Connection to IMS Connect
- 8. CICS ECI Connection
- 9. ApplinX Connection
- 10. ACI Server Connection

For connections of type "EntireX RPC", "EntireX Reliable RPC", "ApplinX", "EntireX Direct RPC", "IMS Connect", "CICS ECI", and "ACI Server", the EntireX Workbench wizard additionally creates an EntireX Adapter service for each program of the IDL file; see *EntireX Adapter Services* for further information.

For connections of type "EntireX RPC Listener", "EntireX Direct RPC Listener" and "EntireX Reliable RPC Listener", the EntireX Workbench wizard additionally creates an EntireX Adapter listener; see also *Listeners and Adapter Notifications*.

#### To create a connection

- 1 Start the EntireX Workbench.
- 2 Navigate to the Software AG IDL file you want to use.
- 3 On the IDL file, right-click and choose Generate webMethods IS Connection from Software AG IDL...
- 4 Follow the wizard (Integration Server Wrapper), which guides you through the creation of the adapter connection and the adapter services or adapter listener.

As a result, the connection you created appears on the adapter's connections screen and in the Designer **Package Navigator** view.

**Note:** It is not possible to generate new connections using **Configure New Connection** on the **Connections screen** of the EntireX Adapter in the IS Administration Console because such connections would not have any metadata. Only connections generated by the Designer have the mandatory metadata. However, it is possible to create a new connection by copying an existing connection on the **Connections screen**. This is useful for dynamically selected connections where the metadata is not generated from the interface definition (Software AG IDL file). To use dynamically selected connections with \$connectionName, see chapter 8 in *webMethods Adapter Development Kit User's Guide Version 6.5*, see *https://empower.softwareag.com/Products/Documentation/default.asp* under "webMethods" > "Adapters".

## **Viewing Adapter Connection Parameters**

You can view a connection's parameters using the IS Administration Console or the Designer.

#### To view the parameters for a connection using the IS Administration Console

- 1 In the **Adapters** menu in the IS Administration Console navigation area, click **EntireX Adapter**.
- 2 On the **Connections** screen, click the **View** icon for the connection you want to see. The **View Connection** screen displays the parameters for the connection. For descriptions of the connection parameters, see *Configuring Adapter Connections*.
- 3 Click **Return to EntireX Adapter Connections** to return to the main connections screen.

#### To view the parameters for a connection using the Designer

- 1 Start the Designer if it is not already running.
- 2 From the Designer **Package Navigator** view, open the package and folder in which the connection is located.
- 3 Click the connection you want to view. The parameters for the connection appear on the **Connection Information** tab. For descriptions of the connection parameters, see *Configuring Adapter Connections*.

## **Editing Adapter Connections**

If the login information for a server changes, or if you want to redefine parameters that a connection uses when connecting to a server, you can update the connection's parameters. This section describes how to edit a connection and lists parameter settings for the connection types covered. The following topics are covered:

- Editing a Connection
- Connection Parameters for RPC Connections
- Connection Parameters for Reliable RPC Connections
- Connection Parameters for RPC Listener Connections and Reliable RPC Listener Connections
- Connection Parameters for Direct RPC Connections
- Connection Parameters for Direct RPC Listener Connections
- Connection Parameters for ACI Server Connections
- Connection Parameters for Connections to IMS Connect
- Connection Parameters for CICS ECI Connections
- Connection Parameters for ApplinX Connections

Common Connection Management Properties (for all Connection Types)

#### **Editing a Connection**

You edit (and modify) adapter connections using the IS Administration Console.

#### To edit a connection

- 1 In the **Adapters** menu in the IS Administration Console navigation area, click **EntireX Adapter**.
- 2 Make sure that the connection is disabled before editing it. See *Disabling Adapter Connections* for instructions.
- 3 On the **Connections** screen, click the **Edit** icon for the connection you want to edit. The **Edit Connection** screen displays the current parameters for the connection. Update the connection's parameters by typing or selecting the values you want to specify. The tables below give a complete listing of parameters for the following connection types:
  - "RPC Connection"
  - "Reliable RPC Connection"
  - "RPC Listener Connections" and "Reliable RPC Listener Connections"
  - "Direct RPC Connection"
  - "Direct RPC Listener Connection"
  - "ACI Server Connection"
  - "IMS Connect"
  - "CICS ECI "
  - "ApplinX Connections"
- 4 On the Connections screen, edit the connection management properties (connection pooling). The tables in *Common Connection Management Properties (for all Connection Types)* give a complete listing of parameters.
- 5 Click **Save Changes** to save the connection and return to the Connections screen.

### **Connection Parameters for RPC Connections**

| Parameter                | Description                                                                                                    | Default          | Can be set<br>from the<br>EntireX<br>Workbench | Can be set<br>with service |
|--------------------------|----------------------------------------------------------------------------------------------------|------------------|------------------------------------------------|----------------------------|
| Broker ID                | The ID of the broker you want to connect<br>to. This ID consists of a host and an<br>optional port. Default for the port is<br>1971.                                              | localhost        | Yes                                            | No                         |
| Server Address           | The address of the RPC server registered<br>to the broker above. The address is given<br>in the format<br><class>/<server>/<service>.</service></server></class>                  | RPC/SRV1/CALLNAT | Yes                                            | Yes                        |
| Logon User               | The name of the user to log on to the broker.                                                                                                    |                  | Yes                                            | Yes                        |
| Logon Password           | The password for the user above.                                                                                                    |                  | Yes                                            | Yes                        |
| Retype Logon<br>Password | Verification of the password.                                                                                                    |                  | Not<br>applicable                              | Not<br>applicable          |
| Encryption               | The level of broker encryption to be used for the RPC call.                                                                                                    | No_Encryption    | No                                             | No                         |
| Encoding                 | The character encoding to be used for<br>the RPC connection in the Integration<br>Server. Default: the encoding of the<br>Integration Server.                                     |                  | Yes                                            | No                         |
| Compression<br>Level     | The level of broker data compression.                                                                                                    | NO_COMPRESSION   | No                                             | No                         |
| Timeout                  | The number of seconds to wait for a response from the RPC server.                                                                                                    | 60S              | No                                             | No                         |
| RPC Library<br>Name      | The name of the RPC library. Default:<br>the library name used to generate the<br>connection. Mainly used to override the<br>library name for Natural RPC servers. <sup>(1)</sup> |                  | No                                             | Yes                        |
| RPC User                 | The RPC user for Natural Security. <sup>(1)</sup>                                                                                                    |                  | No                                             | Yes                        |
| RPC Password             | The password for the user above. <sup>(1)</sup>                                                                                                    |                  | No                                             | Yes                        |
| Retype RPC<br>Password   | Verification of the password above.                                                                                                    |                  | Not<br>applicable                              | Not<br>applicable          |
| Metadata<br>Information  | <b>Caution:</b> Do not change this generated property. It contains timestamp, IDL file name, library name, and version of the EntireX Workbench.                                  |                  | Generated                                      | No                         |
| Transaction Type         | The transaction type, "local transactions" and "no transactions" are supported.                                                                                                   | none             | No                                             | No                         |

#### Notes:

1. Depending on the server configuration, some Natural RPC servers need the RPC library name. See the documentation of the Natural RPC Server at *https://empower.softwareag.com/Products/Doc-umentation/default.asp* for details.

The transaction type "local" of the Integration Server is mapped to conversational RPC for RPC connections and Reliable RPC with client-commit for Reliable RPC connections. See Appendix B in *webMethods Adapter Development Kit User's Guide Version 6.5* for transactions of the Integration Server. XA transactions are not supported by the EntireX Adapter.

#### **Connection Parameters for Reliable RPC Connections**

| Parameter                | Description                                                                                                    | Default          | Can be set<br>from the<br>EntireX<br>Workbench | Can be set<br>dynamically<br>with service |
|--------------------------|----------------------------------------------------------------------------------------------------|------------------|------------------------------------------------|-------------------------------------------|
| Broker ID                | The ID of the broker you want to connect<br>to. This ID consists of a host and an<br>optional port. Default for the port is<br>"1971".                             | localhost        | Yes                                            | No                                        |
| Server Address           | The address of the RPC server registered<br>to the broker above. The address is given<br>in the format<br><class>/<server>/<service>.</service></server></class>   | RPC/SRV1/CALLNAT | Yes                                            | Yes                                       |
| Logon User               | The name of the user to log on to the broker.                                                                                                    |                  | Yes                                            | Yes                                       |
| Logon Password           | The password for the user above.                                                                                                    |                  | Yes                                            | Yes                                       |
| Retype Logon<br>Password | Verification of the password.                                                                                                    |                  | Not<br>applicable                              | Not<br>applicable                         |
| Encryption               | The level of broker encryption to be used for the RPC call                                                                                                    | No_Encryption    | No                                             | No                                        |
| Encoding                 | The character encoding to be used for<br>the RPC connection in the Integration<br>Server. Default: the encoding of the<br>Integration Server.                      |                  | Yes                                            | No                                        |
| Compression<br>Level     | The level of broker data compression.                                                                                                    | NO_COMPRESSION   | No                                             | No                                        |
| RPC Library<br>Name      | The name of the RPC library. Default:<br>the library name used to generate the<br>connection. Mainly used to override the<br>library name for Natural RPC servers. |                  | No                                             | Yes                                       |
| RPC User                 | The RPC user for Natural Security.                                                                                                    |                  | No                                             | Yes                                       |
| RPC Password             | The password for the user above                                                                                                    |                  | No                                             | Yes                                       |

| Parameter               | Description                                                                                                    | Default | Can be set<br>from the<br>EntireX<br>Workbench | Can be set<br>dynamically<br>with service |
|-------------------------|----------------------------------------------------------------------------------------------------|---------|------------------------------------------------|-------------------------------------------|
| Retype RPC<br>Password  | Verification of the password above.                                                                                                    |         | Not<br>applicable                              | Not<br>applicable                         |
| Metadata<br>Information | <b>Caution:</b> Do not change this generated property. It contains timestamp, IDL file name, library name, and version of the EntireX Workbench. |         | Generated                                      | No                                        |
| Transaction Type        | The transaction type. "local transactions<br>"and "no transactions" are supported.                                                               | none    | No                                             | No                                        |

## Connection Parameters for RPC Listener Connections and Reliable RPC Listener Connections

| Parameter                | Description                                                                                                    | Default          | Can be set from<br>the EntireX<br>Workbench |
|--------------------------|----------------------------------------------------------------------------------------------------|------------------|---------------------------------------------|
| Broker ID                | The ID of the broker you want to connect to.<br>This ID consists of a host and an optional port.<br>Default for the port is "1971".                           | localhost        | Yes                                         |
| Server Address           | The address of the RPC server registered to the<br>broker above. The address is given in the<br>format <class>/<server>/<service>.</service></server></class> | RPC/SRV1/CALLNAT | Yes                                         |
| Logon User               | The name of the user to log on to the broker.                                                                                                    |                  | Yes                                         |
| Logon Password           | The password for the user above.                                                                                                    |                  | Yes                                         |
| Retype Logon<br>Password | Verification of the password.                                                                                                    |                  | Not<br>applicable                           |
| Encryption               | The level of broker encryption to be used for the RPC call.                                                                                                   | No_Encryption    | No                                          |
| Encoding                 | The character encoding to be used for the RPC connection in the Integration Server. Default: the encoding of the Integration Server.                          |                  | Yes                                         |
| Compression Level        | The level of broker data compression.                                                                                                    | NO_COMPRESSION   | No                                          |
| Metadata<br>Information  | <b>Caution:</b> Do not change this generated property. It contains timestamp, IDL file name, library name, and version of the EntireX Workbench.              |                  | Generated                                   |

| Parameter               | Description                                                                                                    | Default          | Can be set<br>from the<br>EntireX<br>Workbench | Can be set<br>dynamically<br>with service |
|-------------------------|----------------------------------------------------------------------------------------------------|------------------|------------------------------------------------|-------------------------------------------|
| Server Address          | The address of the RPC server. The<br>address is given in the format<br><class>/<server>/<service>.</service></server></class>                                     | RPC/SRV1/CALLNAT | Yes                                            | Yes                                       |
| Timeout                 | The number of seconds to wait for a response from the RPC server.                                                                                                  | 60S              | No                                             | No                                        |
| RPC Library<br>Name     | The name of the RPC library. Default:<br>the library name used to generate the<br>connection. Mainly used to override the<br>library name for Natural RPC servers. |                  | No                                             | Yes                                       |
| RPC User                | The RPC user for Natural Security.                                                                                                    |                  | No                                             | Yes                                       |
| RPC Password            | The password for the user above.                                                                                                    |                  | No                                             | Yes                                       |
| Retype RPC<br>Password  | Verification of the password above.                                                                                                    |                  | Not<br>applicable                              | Not<br>applicable                         |
| Metadata<br>Information | Caution: Do not change this generated<br>property. It contains timestamp, IDL<br>file name, library name, and version of<br>the EntireX Workbench.                 |                  | Generated                                      | No                                        |
| Transaction Type        | The transaction type "local transactions"<br>and "no transactions" are supported.                                                                                  | none             | No                                             | No                                        |

The transaction type "local" of the EntireX Adapter connection is mapped to conversational RPC for RPC connections and Reliable RPC with client-commit for Reliable RPC connections. See Appendix B in *webMethods Adapter Development Kit User's Guide,* Version 6.5 for transactions of the Integration Server. XA transactions are not supported by the EntireX Adapter.

#### **Connection Parameters for Direct RPC Listener Connections**

| Parameter               | Description                                                                                                    | Default          | Can be set from the<br>EntireX Workbench |
|-------------------------|----------------------------------------------------------------------------------------------------|------------------|------------------------------------------|
| Server Address          | The address of the RPC server. The address<br>is given in the format<br><class>/<server>/<service>.</service></server></class>                   | RPC/SRV1/CALLNAT | Yes                                      |
| Metadata<br>Information | <b>Caution:</b> Do not change this generated property. It contains timestamp, IDL file name, library name, and version of the EntireX Workbench. |                  | Generated                                |

### **Connection Parameters for ACI Server Connections**

| Parameter                | Description                                                                                                    | Default          | Can be set<br>from the<br>EntireX<br>Workbench |
|--------------------------|----------------------------------------------------------------------------------------------------|------------------|------------------------------------------------|
| Broker ID                | The ID of the broker you want to connect to. This ID consists of a host and an optional port. Default for the port is 1971.                                                                                                    | localhost        | Yes                                            |
| Server Address           | The address of the RPC server registered to the<br>broker above. The address is given in the format<br><class>/<server>/<service>. The address may contain<br/>an asterix ( '*') as a wildcard which is substituted<br/>by the IDL program name at runtime. This helps<br/>you to use only one connection for multiple IDL<br/>programs or adapter services.</service></server></class> | RPC/SRV1/CALLNAT | Yes                                            |
| Logon User               | The name of the user to log on to the broker.                                                                                                    |                  | Yes                                            |
| Logon Password           | The password for the user above.                                                                                                    |                  | Yes                                            |
| Retype Logon<br>Password | Verification of the password.                                                                                                    |                  | Not<br>applicable                              |
| Encryption               | The level of broker encryption to be used for the RPC call.                                                                                                    | No_Encryption    | No                                             |
| Encoding                 | The character encoding to be used for the RPC connection in the Integration Server. Default: the encoding of the Integration Server.                                                                                                    |                  | No                                             |
| Timeout                  | The number of seconds to wait for a response from the RPC server.                                                                                                    | 60S              | No                                             |
| Server Type              | Defines how arrays of groups are marshalled.<br>Allowed values are "COBOL" and "Natural".<br><b>Note:</b> See <i>Writing ACI Servers for the RPC-ACI Bridge</i><br><i>in COBOL/Natural</i> in the <i>EntireX RPC-ACI Bridge</i><br>documentation for restrictions concerning ACI<br>servers.                                                                                            | COBOL            | No                                             |
| Metadata<br>Information  | <b>Caution:</b> Do not change this generated property. It contains timestamp, IDL file name, library name, and version of the EntireX Workbench.                                                                                                    |                  | Generated                                      |

### **Connection Parameters for Connections to IMS Connect**

| Parameter                            | Description                                                                                                    | Default                                                                      | Can be set<br>from EntireX<br>Workbench | Can be set<br>dynamically<br>with service |
|--------------------------------------|----------------------------------------------------------------------------------------------------|------------------------------------------------------------------------------|-----------------------------------------|-------------------------------------------|
| Host                                 | Hostname of IMS Connect.                                                                                                    |                                                                              | Yes                                     | No                                        |
| Port                                 | IMS Connect Port.                                                                                                    |                                                                              | Yes                                     | No                                        |
| IMS Connect<br>Datastore ID          | Name of the data store, as defined in the IMS<br>Connect configuration member.                                                                   |                                                                              | Yes                                     | Yes                                       |
| Encoding                             | The character encoding used to call IMS<br>Connect. It is recommended to specify the<br>appropriate EBCDIC encoding.                             | cp037                                                                        | Yes, default<br>value is<br>cp037       | No                                        |
| Socket Timeout <sup>1</sup>          | Socket timeout (in milliseconds). The<br>minimum value is 2.000 ms. If a lower value<br>is specified, it will be changed to 2.000.               | 10000                                                                        | No                                      | No                                        |
| Check for DFS Errors                 | Return an error and do not return the<br>message if it might contain a DFS error<br>message.                                                     | true                                                                         | No                                      | No                                        |
| Logical Terminal ID                  | IMS Connect logical terminal ID, maximal 8 bytes (optional).                                                                                     |                                                                              | No                                      | Yes                                       |
| Use old Exit                         | Use old IMS Connect user message exit if set<br>to "true". The old exit name is "*SAMPLE*",<br>the new exit name is "*SAMPL1*".                  | true                                                                         | No                                      | No                                        |
| Exit Name                            | Optional name of the IMS Connect user message exit.                                                                                              | Default name<br>for old exit is<br>"*SAMPLE*",<br>for new exit<br>"*SAMPL1*" | No                                      | No                                        |
| RACF User ID                         | The name of the user to log on to IMS<br>Connect.                                                                                                |                                                                              | Yes                                     | Yes                                       |
| RACF Password /<br>PassTicket        | The password of the user above.                                                                                                    |                                                                              | Yes                                     | Yes                                       |
| Retype RACF<br>Password / PassTicket | Verification of the password above.                                                                                                    |                                                                              | Not<br>applicable                       | Not<br>applicable                         |
| RACF Group Name                      | Security setting                                                                                                    |                                                                              | No                                      | Yes                                       |
| RACF Application<br>Name             | Defined to RACF on the PKTDATA definition.                                                                                                    |                                                                              | No                                      | Yes                                       |
| SSL Parameters                       | Truststore and optional certificate. Example:<br>trust_store=CACerts.jks                                                                         |                                                                              | No                                      | No                                        |
| Metadata Information                 | <b>Caution:</b> Do not change this generated property. It contains timestamp, IDL file name, library name, and version of the EntireX Workbench. |                                                                              | Generated                               | No                                        |

| Parameter                           | Description                                                                                                    | Default | Can be set<br>from EntireX<br>Workbench | Can be set<br>dynamically<br>with service |
|-------------------------------------|----------------------------------------------------------------------------------------------------|---------|-----------------------------------------|-------------------------------------------|
| Use IDL program as transaction name | Use the IDL program name truncated to eight<br>characters as transaction name if set to "true".<br>To include the full transaction name and<br>blanks into the message, the parameter must<br>be set to the length of the transaction name<br>plus the number of filling blanks. | false   | No                                      | No                                        |

Notes:

1. The socket timeout value is used to set the IMS Connect timer value. The timer value specifies the delay that IMS Connect will wait until IMS returns data to IMS Connect, which in turn will be sent to the adapter. If the socket timeout is less than one minute, the IMS timer value is one second less than the socket timeout. If the socket timeout is less than one hour, the IMS timer value is one minute less than the socket timeout. The maximum IMS timer value is 60 minutes.

#### **Connection Parameters for CICS ECI Connections**

| Parameter                            | Description                                                                                                    | Default | Can be set from<br>EntireX<br>Workbench | Can be set<br>dynamically<br>with service |
|--------------------------------------|----------------------------------------------------------------------------------------------------|---------|-----------------------------------------|-------------------------------------------|
| Host                                 | Hostname of CICS.                                                                                                   |         | Yes                                     | No                                        |
| Port                                 | CICS Port                                                                                                    |         | Yes                                     | No                                        |
| CICS Mirror Transaction<br>ID        | Name of the CICS mirror transaction. Default<br>is "CPMI", which is the default dispatching<br>transaction for ECI. | CPMI    | Yes                                     | No                                        |
| Encoding                             | The character encoding used to call CICS ECI.<br>It is recommended to specify the appropriate<br>EBCDIC encoding    | ср037   | Yes                                     | No                                        |
| Socket Timeout                       | Socket timeout (in milliseconds)                                                                                    | 10000   | No                                      | No                                        |
| RACF User ID                         | The name of the user to log on to CICS ECI.                                                                         |         | Yes                                     | Yes                                       |
| RACF Password /<br>PassTicket        | The password for the user above.                                                                                    |         | Yes                                     | Yes                                       |
| Retype RACF Password<br>/ PassTicket | Verification of the password above                                                                                  |         | No                                      | No                                        |
| SSL Parameters                       | Truststore and optional certificate. Example:<br>trust_store=CACerts.jks                                            |         | No                                      | No                                        |
| Metadata Information                 | <b>Caution:</b> Do not change this generated                                                                        |         | Generated                               | No                                        |
|                                      | property. It contains timestamp, IDL file<br>name, library name, and version of the<br>EntireX Workbench.           |         |                                         |                                           |

## **Connection Parameters for ApplinX Connections**

| Parameter            | Description                                                                            | Default | Can be set from EntireX<br>Workbench |
|----------------------|----------------------------------------------------------------------------------------|---------|--------------------------------------|
| Host                 | Hostname of ApplinX server.                                                            |         | Yes                                  |
| Port                 | ApplinX server Port.                                                                   |         | Yes                                  |
| Secure connection    | Set to "true" for a secure connection.                                                 | false   | No                                   |
| Metadata Information | <b>Caution:</b> Do not change this generated property. It                              |         | Generated                            |
|                      | contains timestamp, IDL file name, library name, and version of the EntireX Workbench. |         |                                      |

#### **Common Connection Management Properties (for all Connection Types)**

| Parameter                    | Description                                                                                                    |
|------------------------------|----------------------------------------------------------------------------------------------------|
| Enable Connection<br>Pooling | Enables the adapter to use connection pooling. Default: true. See <i>EntireX Adapter Connections</i> for more information on connection pooling.                                                                                                    |
| Minimum Pool Size            | If connection pooling is enabled, this field specifies the minimum number of connection objects that remain in the connection pool at all times. When the adapter creates the pool, it creates this number of connections. Default: 1.                                                                                |
| Maximum Pool Size            | The maximum number of connection objects that can exist in the connection pool.<br>The adapter will reuse any inactive connections in the pool or, if all connections<br>are active and the connection pool has reached its maximum size, the adapter<br>will wait for a connection to become available. Default: 10. |
| Pool Increment Size          | If connection pooling is enabled, this field specifies the number of connections<br>by which the pool will be incremented if connections are needed, up to the<br>maximum pool size. Default: 1.                                                                                                    |
| Block Timeout                | If connection pooling is enabled, this field specifies the number of milliseconds that the Integration Server will wait to obtain a connection before it times out and returns an error. Default: 1000.                                                                                                    |
| Expire Timeout               | If connection pooling is enabled, this field specifies the number of milliseconds that an inactive connection can remain in the pool before it is closed and removed from the pool. For example, to specify 10 seconds, specify 10000. Enter 0 to specify no timeout. Default: 1000.                                  |
|                              | <b>Note:</b> The adapter will never violate the Minimum Pool Size parameter. These                                                                                                    |
|                              | connections remain in the pool regardless of now long they are mactive.                                                                                                    |
| Startup Retry Count          | The number of times that the system should attempt to initialize the connection pool at startup if the initial attempt fails. Default: 0.                                                                                                    |
| Startup Backoff Timeout      | The number of seconds that the system should wait between attempts to initialize the connection pool.                                                                                                    |

## **Deleting Adapter Connections**

If you no longer want to use a particular EntireX Adapter connection, you can delete it by following the instructions in this section. You delete adapter connections using the IS Administration Console. If you delete an EntireX Adapter connection, the adapter services that are defined to use the connection will no longer work. You can change the connection an adapter service uses. Therefore, if you delete an EntireX Adapter connection, you can assign a different connection to an adapter service and reuse the service.

#### To delete a connection

- 1 In the Adapters menu in the IS Administration Console navigation area, click EntireX Adapter.
- 2 Make sure that the connection is disabled before deleting. To disable the connection, click **Yes** in the Enabled column and click **OK** to confirm. The Enabled column now shows "No" (Disabled) for the connection.
- 3 On the Connections screen, click the **Delete** icon for the connection you want to delete.

As a result, the Integration Server deletes the adapter connection.

## **Enabling Adapter Connections**

An EntireX Adapter connection must be enabled before you can configure any adapter service using the connection, or before an adapter service can use the connection at runtime. You enable adapter connections using the IS Administration Console.

**Note:** When you reload a package that contains enabled connections, the connections will automatically be enabled when the package reloads. If the package contains connections that are disabled, they will remain disabled when the package reloads.

#### To enable a connection

- 1 In the Adapters menu in the IS Administration Console navigation area, click EntireX Adapter.
- 2 On the **Connections** screen, click **No** in the **Enabled** column for the connection you want to enable.

As a result, the IS Administration Console enables the adapter connection and displays a tick and "Yes" in the **Enabled** column.
**Note:** The EntireX broker configured in the Connections does not need to be running to enable a connection. Only the parameters are checked for correctness while enabling a connection.

## **Disabling Adapter Connections**

EntireX Adapter connections must be disabled before you can edit or delete them. You disable adapter connections using the IS Administration Console.

#### To disable a connection

- 1 In the Adapters menu in the IS Administration Console navigation area, click EntireX Adapter.
- 2 On the **Connections** screen, click **Yes** in the **Enabled** column for the connection you want to disable.

As a result, the adapter connection becomes disabled and you see a "No" in the **Enabled** column.

## 5 EntireX Adapter Services

| Before Configuring or Managing Adapter Services                 | 34 |
|-----------------------------------------------------------------|----|
| Configuring Adapter Services                                    | 35 |
| Using Adapter Services                                          | 35 |
| Viewing Adapter Services                                        | 37 |
| Deleting Adapter Services                                       | 37 |
| Runtime Connection Allocation for Adapter Services              | 38 |
| Configure the Formatting of Decimal and Alphanumeric Parameters | 38 |
| Configuring Null Value Suppression                              | 40 |

This chapter describes how to configure and manage EntireX Adapter services. EntireX Adapter services allow clients to interact with EntireX RPC servers, Natural RPC servers, ACI servers, ApplinX, IMS Connect, and CICS ECI using a configured adapter connection. EntireX Adapter services are available for synchronous and asynchronous RPC calls (RPC and reliable RPC).

## **Before Configuring or Managing Adapter Services**

#### To prepare configuration and management of EntireX Adapter services

- 1 Start your Integration Server and the IS Administration Console, if they are not already running.
- 2 Make sure you have webMethods administrator privileges so that you can access the EntireX Adapter's administrative screens. See the *Administering webMethods Integration Server* for information on setting user privileges.
- 3 Using the IS Administration Console, make sure the WmEntireX package is enabled. See *Enabling and Disabling Packages* for instructions.
- 4 Start the Designer if it is not already running.
- 5 Make sure you are viewing the Designer in the **Service Development** perspective, as described in *Switching Perspectives* in the Designer help.
- 6 Using the Designer, create a user-defined package to contain the service, if you have not already done so. Add a dependency on WmEntireX package (version \*.\*) to your user-defined package. When you configure adapter services, you should always define them in user-defined packages rather than in the WmEntireX package. For more information on managing packages for the adapter, see *Package Management*.
- 7 Generate the adapter connection with the EntireX Workbench.

Or:

Using the IS Administration Console, configure an adapter connection to use with the adapter service. See *Configuring Adapter Connections* for instructions.

## **Configuring Adapter Services**

The EntireX Adapter service enables you to send RPC calls to an EntireX RPC server or Natural RPC server. You configure EntireX Adapter services using a specific adapter connection. After you follow the steps in this section to configure the adapter service, you can invoke it from a flow or Java service. To use EntireX Adapter services, you provide values for the service's input signature in the pipeline. For more information on using EntireX Adapter services, see *Using Adapter Services*.

#### To create EntireX Adapter services

- 1 In the EntireX Workbench, select the Software AG IDL file to use.
- 2 In the context menu, choose Generate webMethods IS Connection from Software AG IDL....

## **Using Adapter Services**

To enable the EntireX Adapter service to send an RPC call to an EntireX RPC server

Provide values for the parameters in the service's input signature when configuring the adapter service within a flow service in the Designer. You can either map in values from the pipeline, or you can set constant values using the **Pipeline View**.

This has the following effect on the input and output signature:

The input signature of an adapter service wraps all input parameters of the EntireX subprogram in the inRec.

A parameter throwException is added to the signature. If this optional parameter is set to "true", errors are returned as exceptions and not by means of parameters in the output signature. A parameter \$connectionname is added to the signature. If this optional parameter

A parameter throwException is added to the signature. If this optional parameter is set to "true", errors are returned as exceptions and not by means of parameters in the output signature.

A parameter \$connectionname is added to the signature. If this optional parameter, is set to a connection name, it overrides the default connection name of the service.

Depending on the connection type, adapter services have optional parameters that can be used to overwrite the corresponding values of the connection. These optional parameters are:

#### CICS ECI Connection

- RACF user ID
- RACF password/PassTicket

#### EntireX Direct RPC Connection

- RPC library name
- RPC user
- RPC password
- Server address

#### EntireX RPC Connection / EntireX Reliable RPC Connection

- Logon user
- Logon password
- RPC library name
- RPC user
- RPC password
- Server address

#### IMS Connect Connection

- Logical terminal ID
- RACF user ID
- RACF password/PassTicket
- RACF group name
- RACF application name
- IMS datastore ID
- EntireX ACI Connection
  - Logon user
  - Logon password

See EntireX Adapter Connections for details on the parameters.

The output signature of an adapter service wraps all output parameter of the EntireX subprogram in the outRec. Three parameters errorFlag, errorMessage (optional), and errorCode are added to the signature. If errorFlag is true, errorMessage contains the error message. errorCode contains "00000000" for a successful call, otherwise the EntireX message class (4 digits) and message code (4 digits).

## **Viewing Adapter Services**

Use the Designer to view adapter services. Make sure you are viewing the Designer in the **Service Development** perspective, as described in *Switching Perspectives* in the Designer online help.

#### To view a service

- 1 In the Designer **Package Navigator** view, expand the package and folder that contain the service you want to view.
- 2 Select the service you want to view. The Designer displays the service in the **Service Editor**.

As a result, the Adapter Service Editor for the EntireX Adapter service appears.

Notes:

- 1. You can select the **Adapter Settings** tab at any time to confirm adapter service properties such as the **Adapter Name**, **Adapter Connection Name**, and **Adapter Service Template**, as necessary.
- 2. On the **RPC Call** tab, the EntireX Subprogram Name field holds the name of the IDL program called by this service. The tables **Input Parameter** and **Output Parameter** display names, the IDL types, and the parameter types in the pipeline.
- The Input/Output tab shows the service's input and output signatures. To use the EntireX Adapter service, you provide values for the signature input within the service pipeline in the Designer. See Using Adapter Services for instructions on using the EntireX Adapter service.
- 4. For information on configuring the **Input/Output** and **Adapter Settings** tabs, see *webMethods Service Development Help*. These tabs apply to all services that you configure using the Designer. The information on **Audit** and **Permissions** appears in the **Properties** panel. For the results, see the **Results** panel.

## **Deleting Adapter Services**

Use the Designer to delete adapter services. Make sure you are viewing the Designer in the **Service Development** perspective, as described in *Switching Perspectives* in the Designer online help.

#### To delete a service

1 In the Designer **Package Navigator** view, expand the package and folder that contain the service you want to delete.

2 Right-click the service and then click **Delete**.

### **Runtime Connection Allocation for Adapter Services**

Adapter services of the EntireX Adapter are enabled for dynamically selecting a connection node. The connection name may be specified on the pipeline in the \$connectionName field. This field
has to be part of the services input signature. If \$connectionName is not specified, the default
connection name is used, usually the connection used to create the service.

See chapter 8 in *webMethods Adapter Development Kit User's Guide*, version 6.5 for more details on connection selection.

Connection selection is applicable to services that are generated with the EntireX Adapter (version 8.0 or higher) and helps to:

#### Switch between development and test environment

- Generate the connections and services as usual.
- Design your services that call the adapter services to set \$connectionName to one single connection.
- Then you can switch to a different environment by changing this single connection to a different resource.

#### Reduce the number of connection pools

- Generate the connections and services as usual.
- Then for each IDL library one connection is generated and one connection pool is used at runtime.
- Design your services that call the adapter services to set \$connectionName to one single connection.
- This reduces the connection pools to a single pool associated with this connection.

## **Configure the Formatting of Decimal and Alphanumeric Parameters**

Adapter services have two parameters to configure the formatting of decimal parameters (IDL data types N, NU, P and PU, and alphanumeric parameters of fixed length (IDL data types A, K, and U).

To set these options, use the Designer and open the adapter service for the EntireX Adapter. In **RPC Call**, select **Parameters for Decimal Numbers (N/P)** or **Parameters for fixed length Strings (A/K/U)**.

The following tables give an overview of parameters to be configured:

#### Parameters for Decimal Numbers (N/P)

(As an example, we use the value "3.14 " for a parameter defined as N7.2 in the IDL.)

| Parameter                                           | Example    |
|-----------------------------------------------------|------------|
| Remove leading zeros & keep decimal point (default) | 3.14       |
| Remove leading zeros & remove decimal point         | 314        |
| Keep leading zeros & keep decimal point             | 0000003.14 |
| Keep leading zeros & remove decimal point           | 000000314  |

#### Justify Decimal Numbers (N/P)

1

**Note:** This parameter is highly deprecated and should be only used for compatibility with webMethods Mainframe.

| Parameter               | Explanation                           |
|-------------------------|---------------------------------------|
| not justified (default) | The field formatting is unchanged.    |
| left justified          | The numeric field is left justified.  |
| right justified         | The numeric field is right justified. |

#### Parameters for fixed length Strings (A/K/U)

| Parameter                              | Explanation                                              |
|----------------------------------------|----------------------------------------------------------|
| Remove whitespace characters (default) | Trim leading and trailing whitespace characters.         |
| Keep whitespace characters             | Format the string with the defined number of characters. |

#### Justify fixed length Strings (A/K/U)

**Note:** This parameter is highly deprecated and should be only used for compatibility with webMethods Mainframe.

| Parameter               | Explanation                          |
|-------------------------|--------------------------------------|
| not justified (default) | The field formatting is unchanged.   |
| left justified          | The string field is left justified.  |
| right justified         | The string field is right justified. |

## **Configuring Null Value Suppression**

Null value suppression (NVS) allows you to suppress parameters with no specified value. Suppressed parameters will not appear in the result of the adapter service call.

Null value suppression is available for the following IDL data types:

- All string data types
- Groups and structures
- Arrays

To activate NVS in the context of adapter services, you need to modify each adapter service seperately using Designer. For each adapter service, select **Null Value Suppression** in **RPC Call**.

To fine tune NVS, the following suppression modes can be selected:

| Suppression Mode for Parameters                                                                    | Explanation                                                                                                    |
|----------------------------------------------------------------------------------------------------|----------------------------------------------------------------------------------------------------|
| No suppression (default)                                                                           | No suppression, all parameters are present in the output structure.                                                               |
| Suppress null elements                                                                             | String parameters with empty strings are suppressed, empty structures and arrays are suppressed.                                  |
| Suppress null elements and trim array cells at end                                                 | Same as above. In addition, all empty array elements at the end of the array will be removed from the array.                      |
| Suppress null elements and trim array cells<br>at end containing null elements and zero<br>numbers | Same as above. In addition, numbers of numeric/decimal type (I1, I2, I4, N, P) with the value zero are treated as an empty value. |

A string parameter is suppressed if the assigned string is:

- of type variable length (AV/KV/UV) and the string is empty (same for variable length strings with a maximum length).
- of type fixed length (A/K/V) and the parameter **Remove whitespace characters** is enabled, and trimming the leading and the trailing whitespace characters would result in an empty string.

## 

## Listeners and Adapter Notifications

| Remarks on Reliable RPC Listener Connections | 42 |
|----------------------------------------------|----|
| Before Configuring New Listeners             | 45 |
| Configuring New Listeners                    | 45 |
| Testing Listeners                            | 47 |
| Viewing Listener Parameters                  | 47 |
| Before Configuring or Managing Notifications | 48 |
| Configuring Adapter Notifications            | 49 |
| Managing EntireX Adapter Notifications       | 50 |
| Viewing Notifications                        | 50 |
| Editing Notifications                        | 51 |
| Deleting Notifications                       | 51 |

Listeners are used for inbound connections to the Integration Server. They are needed for RPC Listener connections, Reliable RPC Listener connections, and Direct RPC Listener connections.

Adapter notifications monitor an EntireX RPC service and notify the Integration Server when a message arrives on the EntireX RPC service for Reliable RPC.

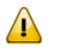

**Important:** Use the Integration Server Wrapper of the EntireX Workbench to create RPC Listener connections with listeners and Reliable RPC Listener connections with listeners, notifications, triggers, and document types. This chapter describes steps to manually configure these objects. This is needed for advanced configurations, for example triggers with filters.

## **Remarks on Reliable RPC Listener Connections**

A generated trigger object needs a trigger service that it can call. The input signature for a trigger service needs to have a document reference to the generated publishable document type. While an Integration Server service normally does not have such an input signature, we have to use a workaround to enable the Integration Server service to retrieve the input data from the publishable document. Therefore you can use the service

com.softwareag.entirex.wmadapter.Deployment:putDocDataToPipeline, which retrieves all input data from the incoming document and puts it in the pipeline where the Integration Server service is able to retrieve the data. The following section provides a detailed description on how to use the putDocDataToPipeline service.

Suppose you have a flow service *Service:Flow1* which simply dumps the pipeline to a file:

| Sec. 12                      |                                                            |                      | r                                                                                                    | - 0        |
|------------------------------|------------------------------------------------------------|----------------------|----------------------------------------------------------------------------------------------------|------------|
| ➡ pub.flow:savePipelineT     | oFile                                                      |                      |                                                                                                    | 4          |
|                              |                                                            |                      |                                                                                                    |            |
|                              |                                                            |                      |                                                                                                    |            |
| Tree Layout Input/Output Log | iged Fields                                                |                      |                                                                                                    |            |
|                              |                                                            | s. III 😒 . 4         |                                                                                                    |            |
|                              | ×:                                                         | ୍ ଆମ୍ୟ 🦝   (x)≌      | •   \alpha & \alpha \alpha & \alpha \alpha & \alpha \alpha & \alpha \alpha & \alpha & alpha & alpha & alpha & \alpha & alpha & alpha & alpha & \alpha & alpha & alpha & \alpha & alpha & alpha & \alpha & alpha & alpha & alpha & alpha & \alpha & alpha & alpha & alpha & alpha & \alpha & alpha & alpha & alpha & alpha & \alpha & alpha & alpha & alpha & alpha & \alpha & alpha & alpha & alpha & alpha & alpha & alpha & alpha & alpha & alpha & alpha & \alpha & alpha & alp |            |
|                              |                                                            |                      |                                                                                                    |            |
| Dineline In                  | savePipelineT                                              | oFile                | Dinalina Out                                                                                                    | ▲ <u>⊿</u> |
| Pipeline In                  | savePipelineT<br>Service In                                | oFile<br>Service Out | Pipeline Out                                                                                                    | <u>^</u>   |
| Pipeline In                  | savePipelineT<br>Service In<br>k)= <sup></sup> Ĥ⊾ fileName | oFile<br>Service Out | Pipeline Out                                                                                                    | <u>^</u>   |
| Pipeline In                  | savePipelineT<br>Service In<br>Řj= <sup></sup> Ĥ⊾ fileName | oFile<br>Service Out | Pipeline Out<br>Be fileName<br>Be message                                                                                                    | <u>^</u> ⊲ |

The Software AG IDL Extractor for webMethods Integration Server extracts the following IDL:

```
Library 'RelListener' Is

Program 'Flow1' Is /* Service:Flow1

Define Data Parameter

1 message (AV) in

End-Define
```

Generating a Reliable RPC Listener connection, a listener, a notification, a trigger, and a publishable document results in:

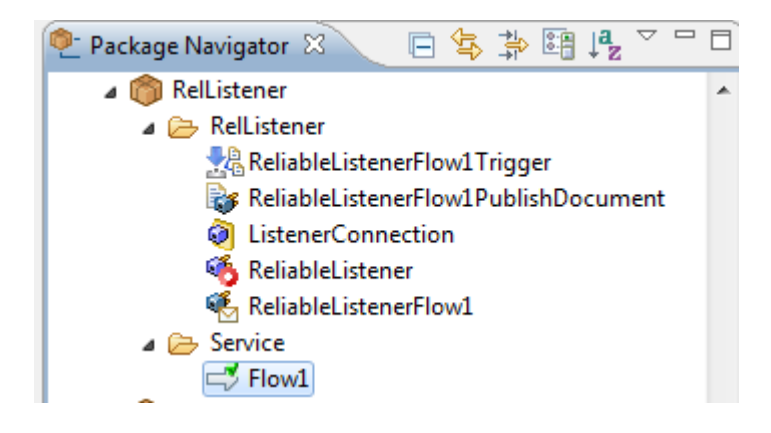

For the original Service: Flow1, the pipeline looks as follows:

```
- <IDataXMLCoder version="1.0">
- <IDataXMLCoder version="1.0">
- <ICode version="1.0">
- <ICode version="1.0">
- <ICode version="1.0">
- <ICode version="1.0">
- <ICode version="1.0">
- <ICode version="1.0">
- <ICode version="1.0">
- <ICode version="1.0">
- <ICode version="1.0">
- <ICode version="1.0">
- <ICode version="1.0">
- <ICode version="1.0">
- <ICode version="1.0">
- <ICode version="1.0">
- <ICode version="1.0">
- <ICODE version="1.0">
- <ICODE version="1.0">
- <ICODE version="1.0">
- <ICODE version="1.0">
- <ICODE version="1.0">
- <ICODE version="1.0">
- <ICODE version="1.0">
- <ICODE version="1.0">
- <ICODE version="1.0">
- <ICODE version="1.0">
- <ICODE version="1.0">
- <ICODE version="1.0">
- <ICODE version="1.0">
- <ICODE version="1.0">
- <ICODE version="1.0">
- <ICODE version="1.0">
- <ICODE version="1.0">
- <ICODE version="1.0">
- <ICODE version="1.0">
- <ICODE version="1.0">
- <ICODE version="1.0">
- <ICODE version="1.0">
- <ICODE version="1.0"
- <ICODE version="1.0"
- <ICODE version="1.0"
- <ICODE version="1.0"
- <ICODE version="1.0"
- <ICODE version="1.0"
- <ICODE version="1.0"
- <ICODE version="1.0"
- <ICODE version="1.0"
- <ICODE version="1.0"
- <ICODE version="1.0"
- <ICODE version="1.0"
- <ICODE version="1.0"
- <ICODE version="1.0"
- <ICODE version="1.0"
- <ICODE version="1.0"
- <ICODE version="1.0"
- <ICODE version="1.0"
- <ICODE version="1.0"
- <ICODE version="1.0"
- <ICODE version="1.0"
- <ICODE version="1.0"
- <ICODE version="1.0"
- <ICODE version="1.0"
- <ICODE version="1.0"
- <ICODE version="1.0"
- <ICODE version="1.0"
- <ICODE version="1.0"
- <ICODE version="1.0"
- <ICODE version="1.0"
- <ICODE version="1.0"
- <ICODE version="1.0"
- <ICODE version="1.0"
- <ICODE version="1.0"
- <ICODE version="1.0"
- <ICODE version="1.0"
- <ICODE version="1.0"
- <ICODE version="1.0"
- <ICODE version="1.0"
- <ICODE version="1.0"
- <ICODE version="1.0"
- <ICODE version="1.0"
- <ICODE version="1.0"
- <ICODE version="1.0"
- <ICODE version="1.0"
- <ICODE version="1.0"
- <ICODE version="1.0"
- <ICODE
```

As a result, all parameters of the IDL program are inside the record for the document.

```
Now add the invoke node for
com.softwareag.entirex.wmadapter.Deployment:putDocDataToPipeline to Flow1:
```

| Flow1 🛛                                                                  |                                         |                  |                    |   |
|--------------------------------------------------------------------------|-----------------------------------------|------------------|--------------------|---|
| <ul> <li>com.softwareag.entire</li> <li>pub.flow:savePipeline</li> </ul> | x.wmadapter.Deployment:putDoo<br>FoFile | :DataToPipeline  |                    | ₫ |
| Tree Layout Input/Output Log                                             | gged Fields                             |                  |                    |   |
| 絶 Pipeline 🛛                                                             | e⊷ (×)= ∂                               | 🐺 🗶 📢            | ▼ 2 5 6 10 0 ▼ 7 7 |   |
| Pipeline In                                                              | savePipelineToFil<br>Service In         | e<br>Service Out | Pipeline Out       | ⊲ |
| Bbs message                                                              | k, ≕ <sup></sup> ß⊾ fileName            |                  | Abc fileName       |   |
|                                                                          |                                         |                  |                    |   |
|                                                                          |                                         |                  |                    |   |
|                                                                          |                                         |                  |                    |   |

With the com.softwareag.entirex.wmadapter.Deployment:putDocDataToPipeline service the pipeline looks as follows:

```
- <IDataXMLCoder version="1.0">
- <IDataXMLCoder version="1.0">
- <IDataXMLCoder version="1.0">
- <IDataXMLCoder version="1.0">
- <IDataXMLCoder>
- <IDataXMLCoder>
- <IDataXMLCoder>
- <IDataXMLCoder>
- <IDataXMLCoder>
- <IDataXMLCoder>
- <IDataXMLCoder>
- <IDataXMLCoder>
- <IDataXMLCoder>
- <IDataXMLCoder>
- <IDataXMLCoder>
- <IDataXMLCoder>
- <IDataXMLCoder>
- <IDataXMLCoder>
- <IDataXMLCoder>
- <IDataXMLCoder>
- <IDataXMLCoder>
- <IDataXMLCoder>
- <IDataXMLCoder>
- <IDataXMLCoder>
- <IDataXMLCoder>
- <IDataXMLCoder>
- </IDataXMLCoder>
- </IDataXMLCoder>
- </IDataXMLCoder>
- </IDataXMLCoder>
- </IDataXMLCoder>
- </IDataXMLCoder>
- </IDataXMLCoder>
- </IDataXMLCoder>
- </IDataXMLCoder>
- </IDataXMLCoder>
- </IDataXMLCoder>
- </IDataXMLCoder>
- </IDataXMLCoder>
- </IDataXMLCoder>
- </IDataXMLCoder>
- </IDataXMLCoder>
- </IDataXMLCoder>
- </IDataXMLCoder>
- </IDataXMLCoder>
- </IDataXMLCoder>
- </IDataXMLCoder>
- </IDataXMLCoder>
- </IDataXMLCoder>
- </IDataXMLCoder>
- </IDataXMLCoder>
- </IDataXMLCoder>
- </IDataXMLCoder>
- </IDataXMLCoder>
- </IDataXMLCoder>
- </IDataXMLCoder>
- </IDataXMLCoder>
- </IDataXMLCoder>
- </IDataXMLCoder>
- </IDataXMLCoder>
- </IDataXMLCoder>
- </IDataXMLCoder>
- </IDataXMLCoder>
- </IDataXMLCoder>
- </IDataXMLCoder>
- </IDataXMLCoder>
- </IDataXMLCoder>
- </IDataXMLCoder>
- </IDataXMLCoder>
- </IDataXMLCoder>
- </IDataXMLCoder>
- </IDataXMLCoder>
- </IDataXMLCoder>
- </IDataXMLCoder>
- </IDataXMLCoder>
- </IDataXMLCoder>
- </IDataXMLCoder>
- </IDataXMLCoder>
- </IDataXMLCoder>
- </IDataXMLCoder>
- </IDataXMLCoder>
- </IDataXMLCoder>
- </IDataXMLCoder>
- </IDataXMLCoder>
- </IDataXMLCoder>
- <//IDataXMLCoder>
- <//IDataXMLCoder>
-
```

The parameters of the IDL program (here message) are on the top level of the pipeline. Also the record \_env is on the top level of the pipeline. This enables the service to use the parameters directly.

## **Before Configuring New Listeners**

- 1. Start the Integration Server and the IS Administration Console if they are not already running.
- 2. Make sure that you have webMethods administrator privileges so that you can access the EntireX Adapter's administrative screens.

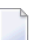

Note: For information on setting user privileges, see IS Administration Console's Guide.

- a. Using the IS Administration Console, make sure that the WmEntireX package is enabled. To verify the status of the WmEntireX package, see *Enabling and Disabling Packages*.
- b. Using the IS Administration Console, configure a valid connection, for instance by copying a generated connection. For more information on configuring connections, see *EntireX Adapter Connections* (main section).
- c. Start the Designer if it is not already running.
- d. Make sure you are viewing the Designer in the **Service Development** perspective, as described in *Switching Perspectives* in the Designer online help.
- e. Using the Designer, create a user-defined package to contain the listener, if you have not already done so. For more information on managing packages, see *Package Management*.

## **Configuring New Listeners**

When you configure listeners of the EntireX Adapter, you specify information that the Integration Server uses to listen for, and get messages on, a specified EntireX broker. The broker is specified in the connection associated with the listener. You configure EntireX Adapter Listeners using the IS Administration Console.

#### To configure a new listener

- 1 In the Adapters menu in the IS Administration Console's navigation area, click EntireX Adapter.
- 2 In the EntireX Adapter menu, click Listeners.
- 3 On the Listeners screen, click Configure New Listener.
- 4 On the **Listener Types** screen, select EntireX Listener.
- 5 On the **Configure Listener Type** screen, in the EntireX Adapter section, use the following fields:

| Field                                      | Description                                                                                                    |  |
|--------------------------------------------|----------------------------------------------------------------------------------------------------|--|
| Package                                    | The package in which to create the listener.                                                                                                    |  |
| Folder Name                                | The folder in which to create the listener.                                                                                                    |  |
| Listener Name                              | The name of the listener.                                                                                                    |  |
| Connection Name                            | The connection to associate with the listener. From the list of connections select an appropriate connection that you created on the <b>Configure Connections Type</b> screen. Use separate connections for the adapter servi and the adapter listeners.                          |  |
| Retry Limit                                | The number of times the adapter tries to reconnect if the adapter fails to connect, or loses connection with the EntireX broker. Default: 5.                                                                                                    |  |
| Retry Backoff Timeout                      | The number of seconds that elapse between each of the retries specified in the retry limit. Default: 10.                                                                                                    |  |
| EntireX Subprogram<br>Names                | A list of subprogram names, separated by blanks. This list and the following list of service names is usually generated by the EntireX Workbench.                                                                                                    |  |
| Service Names                              | A list of Integration Server services, separated by blanks. Each service<br>corresponds to a subprogram name. For the subprogram the service at the<br>same position in the list is called. The lists must have the same number of<br>names.                                      |  |
| Minimum Listener<br>Threads                | The number of worker threads for this listener that should be started when the listener is enabled. If set to 0, worker threads are started on demand. Default: 1.                                                                                                    |  |
| Maximum Listener<br>Threads                | The maximum number of listener threads to start. Default: 1.                                                                                                    |  |
| Entry Handler Service                      | The name of an Integration Server service which will be called in addition before the listener calls a service listed in <b>Service Names</b> . The specification pub.wmentirex.listener:entryExitHandlerSpecification describes the interface of the handler service.            |  |
| Exit Handler Service                       | The name of an Integration Serverservice which will be called in addition after<br>the listener has called a service listed in <b>Service Names</b> . The specification<br>pub.wmentirex.listener:entryExitHandlerSpecificationdescribes<br>the interface of the handler service. |  |
| Execute Service with<br>Client Credentials | If enabled, the RPC client has to provide RPC user ID and RPC password.<br>These credentials are then used to execute the Integration Server service. Note<br>that currently the RPC user ID and password are limited to 8 characters.<br>Default: false.                         |  |

#### 6 Save the listener.

## **Testing Listeners**

You can test listeners to ensure that you have configured them correctly.

#### To test a listener

- 1 Configure a listener using the IS Administration Console. For instructions on how to configure a listener, see *Configuring New Listeners*.
- 2 For Reliable RPC Listener Connections only (asynchronous calls): Configure a listener notification using the Designer. See *webMethods Service Development Help* for more information.
- 3 For Reliable RPC Listener Connections only (asynchronous calls): Enable the listener notification using the IS Administration Console. For instructions on how to enable a listener notification, see *Managing EntireX Adapter Notifications*.
- 4 Enable the listener using the IS Administration Console.

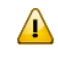

**Important:** The broker configured in the connection associated with the listener must be running while the listener is enabled.

5 Use an RPC client to call the RPC server specified in the connection associated with the listener.

As a result, the listener receives the call, uses the parameters to call the flow service or the Java service, and returns the results to the RPC client.

Notes:

- 1. On error a listener may go into the disabled state.
- 2. If a listener is disabled, it will not start at next start of Integration Server.

## **Viewing Listener Parameters**

You can view a listener's parameters using the IS Administration Console or the Designer. You can also view the notification order of a listener.

#### To view a listener's parameters using the IS Administration Console

1 In the **Adapters** menu in the navigation area of the IS Administration Console, click **EntireX Adapter**.

- 2 In the EntireX Adapter menu, click Listeners.
- 3 On the listeners page, click the **View** icon for the listener that you want to see.

As a result, the View Listener screen displays the parameters for the listener. For descriptions of the listener parameters, see *Configuring New Listeners*.

4 Click Return to EntireX Adapter Listeners to return to the main listeners screen.

**Note:** Alternatively, you can use the Designer. See *webMethods Service Development Help* for more information.

## **Before Configuring or Managing Notifications**

#### To prepare to configure or manage EntireX Adapter notifications

- 1 Start your Integration Server and the IS Administration Console, if they are not already running.
- 2 Make sure you have webMethods administrator privileges so that you can access the EntireX Adapter's administrative screens. See *Administering webMethods Integration Server* for information on setting user privileges.
- 3 Using the IS Administration Console, make sure the WmEntireX package is enabled. See *Enabling and Disabling Packages* for instructions.
- 4 Using the IS Administration Console, configure an adapter connection to use with the notification. See *Configuring Adapter Connections*.
- 5 Start the Designer if it is not already running.
- 6 Make sure you are viewing the Designer in the **Service Development** perspective, as described in *Switching Perspectives* in the Designer online help.
- 7 Using the Designer, create a user-defined package to contain the notification, if you have not already done so.

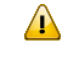

**Important:** When you configure notifications, you should always define them in userdefined packages rather than in the WmEntireX package. For more information on managing packages for the adapter, see *Package Management*.

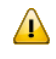

**Important**: You must enable a notification before you can use it. See *Managing EntireX Adapter Notifications* for instructions.

## **Configuring Adapter Notifications**

When you configure EntireX Adapter notifications, you specify information that the Integration Server uses to read data from an EntireX broker and call a specified flow service or Java service. For more information on notifications, see *Listeners and Adapter Notifications* (separate sections). Be sure to review the section *Before Configuring or Managing Notifications* before you configure EntireX Adapter notifications.

Adapter notifications are only used for Reliable RPC Listener Connections.

To configure an EntireX Adapter notification

- 1 From the Designer **File** menu, choose **New...**
- 2 Select **Adapter Notification** from the list of elements and click **Next**.
- 3 Select EntireX Adapter as the adapter type and click Next.
- 4 Select the appropriate **Adapter Connection Name** and click **Next**.
- 5 Select the Asynchronous Listener Notification template and click Next.
- 6 Select an **Adapter Notification Listener** and click **Next**.
- 7 Type a unique name for the notification and select the appropriate folder. Click **Next**.
- 8 Select a service to be called when an RPC call arrives at the listener. Click **Next**.
- 9 The names of the request and reply documents are displayed. Click **Finish**.

As a result, the editor for the adapter notification appears.

- **Note:** You can select the **Adapter Settings** tab at any time to confirm adapter service properties such as the **Adapter Name**, **Adapter Connection Name**, and **Adapter Notification Template**, as necessary.
- 10 Select the Listener Notification tab and choose the EntireX Subprogram Name. You may select **Map Data Types to String** to map all IDL parameters to java.lang.String.Otherwise, the IDL data types are mapped to Java primitive data types.

As a result, the tables of output parameters and input parameters display the names, the IDL data types and the Java data types in the pipeline.

**Note:** For information on using the **Permissions** tab to assign an access control list (ACL) to an element, see

11 From the **File** menu, choose **Save** (or **Save All**).

**Note:** You must schedule and enable the notification using the IS Administration Console before you can use it. See *Managing EntireX Adapter Notifications* for details.

## **Managing EntireX Adapter Notifications**

You must enable an EntireX Adapter notification before you can use it to monitor EntireX brokers for messages. Use the IS Administration Console along with the following procedure to do so.

**Note:** You must have webMethods administrator privileges to access the EntireX Adapter's administrative screens. See the *Administering webMethods Integration Server* for information on setting user privileges.

#### To enable (or disable) an EntireX Adapter notification

- 1 Start the IS Administration Console.
- 2 From the **Adapters** menu in the navigation area of the IS Administration Console, choose **EntireX Adapter**.
- 3 From the navigation area, select **Listener Notifications**.
- 4 In the Listener Notifications table, you can enable and disable the notification.

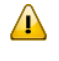

**Important:** You cannot enable a notification if the adapter connection that the notification is using is disabled.

As a result, the name of the package is displayed.

## **Viewing Notifications**

Use the Designer to view a notification. Make sure you are using the Designer in the **Service De-velopment** perspective, as described in *Switching Perspectives* in the Designer online help.

#### To view a notification

- 1 In the Designer **Package Navigator** view, expand the package and folder that contain the notification you want to view.
- 2 Select the notification you want to view.

The Designer displays the notification in the Adapter Notification Editor.

## **Editing Notifications**

Use the Designer to edit notifications. Make sure you are using the Designer in the **Service Development** perspective, as described in *Switching Perspectives* in the Designer online help. You can change which connection an adapter notification uses.

#### To edit a notification

- 1 In the Designer **Package Navigator** view, expand the package and folder that contain the notification you want to view.
- 2 Select the notification you want to edit.

The Designer displays the notification in the Adapter Notification Editor.

3 Modify the values for notification's parameters as needed. For detailed descriptions of the notification's parameters, see the section on configuring a notification.

## **Deleting Notifications**

Use the Designer to delete adapter notifications. Make sure you are viewing the Designer in the **Service Development** perspective, as described in *Switching Perspectives* in the Designer online help.

#### To delete a notification

- 1 In the Designer **Package Navigator** view, expand the package and folder that contain the notification you want to delete.
- 2 Right-click the notification and then click **Delete**.

# Settings and Information

| Adapter Settings                              | 54 |
|-----------------------------------------------|----|
| Connections Information                       | 54 |
| Built-in Services for Connections Information | 55 |
| Support Information                           | 57 |
| Services Information                          | 57 |
| License Information                           | 58 |
| Application Monitoring                        | 58 |

This chapter describes information and tracing screens in the IS Administration Console.

## **Adapter Settings**

This screen shows the current level of EntireX Tracing. You can change this level with the **Change Settings** link. The trace levels are "0" (no tracing), "1" (trace calls), "2" (trace calls and buffers), "3" (full tracing).

The trace file is written to the standard log directory of the Integration Server or the directory defined in **Change Settings** and has the name *wmentirexYYYYMMDD.log*.

You can change the location (directory) for the trace files with the **Change Settings** link. This has immediate effect.

#### **Further Setting Options for Tracing:**

The adapter uses the logging facility of the Integration Server. The facility code is "0800" for the EntireX Adapter. The logging level specifies the amount of data logged. These log entries are written to the server log file.

## **Connections Information**

This screen displays the following sections about connections and listeners.

#### Broker Information

The status of all brokers used in the connections. A green dot shows that a connection to the broker is successful. As status, the version and the operating system platform is displayed. A red dot shows that a connection to the broker is not possible. As status, the error message is displayed.

#### Connections for Services

The status of the external servers such as RPC Server, IMS Connect and CICS ECI used by the connections for adapter services. A green dot shows that connection to the RPC server is successful and the status information from the server is displayed. A red dot shows that a connection to the RPC server or to the Broker is not possible. As status, the error message is displayed. The current number of connection instances is shown in column **Count**.

#### Connections for Listeners

For each Listener the corresponding name of the connection, Broker ID, and server address is displayed.

## **Built-in Services for Connections Information**

The information on connections and listeners shown on the IS Administration Console's page is available with built-in services. The following services are available in the WmEntireX package:

- pub.wmentirex.connectioninfo:brokerInfo
- pub.wmentirex.connectioninfo:brokerList
- pub.wmentirex.connectioninfo:listenerList
- pub.wmentirex.connectioninfo:serviceInfo
- pub.wmentirex.connectioninfo:serviceList

#### pub.wmentirex.connectioninfo:brokerInfo

The service retrieves the status of the broker given in the broker ID. Use pub.wmentirex.connectioninfo:brokerList before to get the list of broker IDs used in all connections.

#### **Input Parameters**

| brokerID String    | The ID of the broker to be pinged.                                        |
|--------------------|---------------------------------------------------------------------------|
| refreshData String | The number of milliseconds to refresh the data. If refreshData is null or |
|                    | not a number, the default of 10 seconds is used.                          |

#### **Output Parameters**

| errorFlag String | "true" if an error occurred, "false" if the call succeeded. |
|------------------|-------------------------------------------------------------|
| message String   | The result of the ping call to the broker.                  |

#### pub.wmentirex.connectioninfo:brokerList

The service retrieves the list of all broker IDs configured in the connections.

#### **Input Parameters**

refreshData String The number of milliseconds to refresh the data. If refreshData is null or not a number, the default of 10 seconds is used.

#### **Output Parameters**

brokerIDs String[] The array of broker IDs.

#### pub.wmentirex.connectioninfo:listenerList

The service retrieves name, broker ID and server address for each listener.

#### **Input Parameters**

refreshData String The number of milliseconds to refresh the data. If refreshData is null or not a number, the default of 10 seconds is used.

#### **Output Parameters**

#### pub.wmentirex.connectioninfo:serviceInfo

The service retrieves the result of the ping call for the connection.

#### **Input Parameters**

| connection String  | The name of the connection to ping, e.g. "folder:name".                   |
|--------------------|---------------------------------------------------------------------------|
| refreshData String | The number of milliseconds to refresh the data. If refreshData is null or |
|                    | not a number, the default of 10 seconds is used.                          |

#### **Output Parameters**

| errorFlag String | "true" if an error occurred, "false" if the call succeeded. |
|------------------|-------------------------------------------------------------|
| message String   | The result of the ping call to the connection.              |

#### pub.wmentirex.connectioninfo:serviceList

The service retrieves the connection names. One of these names can be used as input for pub.wmentirex.connectioninfo:serviceInfo.

#### **Input Parameters**

refreshData String The number of milliseconds to refresh the data. If refreshData is null or not a number, the default of 10 seconds is used.

#### **Output Parameters**

connections String[] The array of connection names in the format folder:connection.

## **Support Information**

Connections, adapter services and adapter listeners contain metadata which is generated during deployment of connections and services. Use the service pub.wmentirex.supportinfo:createInfo to extract this metadata for support purposes and error diagnosis.

#### pub.wmentirex.supportinfo:createInfo

The service extracts the generated metadata from all connections and adapter services in a package and writes this to a file in the installation folder of the Integration Server.

#### **Input Parameters**

packageName String The name of a package. The generated metadata for all connections, adapter services and adapter listeners in this package is written to a file.

#### **Output Parameters**

result String File <filename> created on host <hostname>

## **Services Information**

This screen shows statistics about the adapter services of the EntireX Adapter. Only services that have been executed at least once during the runtime of the Integration Server are shown.

The following information is shown for each service:

- name of the service
- corresponding program name
- number of successful calls
- number of erroneous calls
- average processing time in milliseconds (only successful calls)
- time of last access
- processing time in milliseconds for the last call
- status of last call (detailed error message if the last call failed)

Note: All these items except the service name can be reset with the link "Reset Statistics".

## **License Information**

This screen shows information on the license used to enable the usage of Direct RPC, or connections using IMS Connect or CICS ECI connectivity.

- License File Location: name-of-licence-file. If the file is not found, the location where the file is expected is shown.
- Valid until: values are a date specification or "Unlimited"
- License for connections to IMS Connect: "Yes" or "No"
- License for connections to CICS ECI: "Yes" or "No"
- License for Direct RPC: "Yes" or "No"
- Error message (only if the license is not granted)

Notes:

- 1. The folder *<webMethods installation>/IntegrationServer/config* is the default folder for the license file.
- 2. You can change the location of the license file (file name with folder) with the **Change Settings** link.
- 3. The folder *<webMethods installation>/IntegrationServer/packages/WmEntireX* is not a safe folder for the license file, because the Integration Server cleans this folder on update.

## **Application Monitoring**

This functionality is only available with the product webMethods Optimize for Infrastructure. For details, see the *Optimize documentation Guide for Enterprise Transaction Systems*.

## 8 Direct RPC

| Configuring Direct RPC                                                 | 60 |
|------------------------------------------------------------------------|----|
| Encoding for RPC Clients and Servers (Default and Available Codepages) | 61 |
| Monitoring                                                             | 61 |
| Services                                                               | 62 |
| Servers                                                                | 62 |
| Built-in Services for Direct RPC                                       | 62 |
| Limitations of Direct RPC                                              | 64 |

Direct RPC is a component that enables RPC clients and RPC servers to connect directly to the EntireX Adapter without the EntireX Broker.

## **Configuring Direct RPC**

To enable Direct RPC, choose **Direct RPC Administration** in the EntireX Adapter's administration menu and follow the wizard. The table below gives an overview of parameters to be specified:

| Name                        | Values                                                                | Default    | Action                   | Description                                                                   |
|-----------------------------|-----------------------------------------------------------------------|------------|--------------------------|-------------------------------------------------------------------------------|
| Status                      | "Stopped", "Running"                                                  | "Stopped"  | Start or stop.           | Current status of the Direct<br>RPC component.                                |
| Logging Level               | "Fatal", "Error",<br>"Warning", "Info",<br>"Debug", "Trace"           | "Fatal"    | Change logging<br>level. | Logging level. See <i>Notes</i> .                                             |
| TCP Port<br>Number          | Port number                                                           | "1971"     | Change port<br>number.   | TCP listening port for Direct RPC.                                            |
| SSL Port Number             | Port number                                                           | -          | Change port<br>number.   | SSL (or TLS) listening port for Direct RPC.                                   |
| Keystore Alias<br>(for SSL) | The alias name of a<br>keystore defined in the<br>Integration Server. | -          | Change alias name.       | Only needed for SSL. Defined<br>in the IS web admin "Security<br>> Keystore". |
| Auto Start                  | Enabled, Disabled                                                     | "Disabled" | Enable or disable.       | Automatic start of Direct RPC during startup of the Adapter.                  |

#### Notes:

Possible logging levels:

Fatal Fatal errors, Direct RPC cannot work correctly.

Error Severe errors, Direct RPC continues to work correctly.

Warning Errors with low severity.

Info To follow the flow of requests between RPC clients, servers and Direct RPC.

Debug All communication buffers will be written to the log file.

Trace Internal use only (Software AG support).

*wmentirex.directrpcYYYMMDD.log* is located in folder *logs* in the Integration Server installation folder. To change the default location, see *Adapter Settings*.

It is not recommended to use "Info", "Debug" or "Trace" in a production.

## Encoding for RPC Clients and Servers (Default and Available Codepages)

The default encoding of an RPC client or server is the same as the default encoding of the platform used. The table below gives an overview on default and available codepages:

| Platform                       | Default Codepage | Available Codepages (single byte only) |
|--------------------------------|------------------|----------------------------------------|
| Windows/UNIX/Linux             | ISO 8859-1       | ASCII codepages                        |
| IBM mainframe (z/OS, z/VSE)    | CP037            | EBCDIC codepages                       |
| Fujitsu mainframe (BS2000/OSD) | CP273            | EBCDIC codepages                       |

To specify the encoding of an RPC client or server, see *webMethods EntireX* documentation.

## Monitoring

The following table gives an overview on monitored objects:

| Item                      | Description                                                                   |
|---------------------------|-------------------------------------------------------------------------------|
| Servers                   | Number of registered servers.                                                 |
| RPC Requests              | Number of RPC requests.                                                       |
| Socket Connections        | Number of plain socket connections (TCP) from RPC clients or servers.         |
| Secure Socket Connections | Number of secure socket connections (SSL or TLS) from RPC clients or servers. |
| Direct Connections        | Number of direct connections from Adapter services or Adapter Listeners.      |
| Calls                     | Number of calls (including calls such as logon).                              |
| Conversations             | Number of conversational calls.                                               |

Notes:

- 1. For each item the following information is provided: Current (number of items currently active), maximum (high watermark) and total (number of activations so far).
- 2. If Direct RPC connections are enabled, the value of Direct Connections can be greater than zero even if Direct RPC is stopped.

### Services

The following information is displayed for each service:

| Name            | The name of the service                                                                                                    |
|-----------------|----------------------------------------------------------------------------------------------------|
| Туре            | "External RPC Server" or "Direct RPC Server".                                                                                                    |
| Instances       | Number of registered replicates.                                                                                                    |
| Wait for Server | Number of client requests that are waiting for a free server to be processed. The percentage (number of calls waiting compared to the total number of calls) is helpful in deciding if further server replicates are necessary. |
| Action          | Shutdown (only for external RPC servers).                                                                                                    |

**Note:** As a prerequisite, at least one server must be registered or listener enabled.

### Servers

The following information is displayed for each service:

| Service Name | The name of the service                                 |
|--------------|---------------------------------------------------------|
| Туре         | "Listener" or "RPC Server".                             |
| Name         | Name of the Direct Listener or the external RPC server. |
| Host         | Host where the external RPC Server is running.          |
| Version      | Version of the external RPC server.                     |
| Action       | Shutdown (only for external RPC Servers).               |

**Note:** Host, Name and Version can only be displayed if the RPC server provides this information.

## **Built-in Services for Direct RPC**

The functionality of Direct RPC as shown on the IS Administration Console's page is available with built-in services in the WmEntireX package. They correspond to the parameters on the IS Administration Console's page. When a service is executed, the signature of the input and output parameters is shown. The following services are available:

```
pub.wmentirex.directrpc.admin:getAutoStart
```

```
pub.wmentirex.directrpc.admin:getIbmMainframeDefaultCharset
```

- pub.wmentirex.directrpc.admin:getKeyStoreAlias
- pub.wmentirex.directrpc.admin:getLoggingLevel
- pub.wmentirex.directrpc.admin:getSSLPortNumber
- pub.wmentirex.directrpc.admin:getSiemensMainframeDefaultCharset
- pub.wmentirex.directrpc.admin:getStatus
- pub.wmentirex.directrpc.admin:getTCPPortNumber
- pub.wmentirex.directrpc.admin:getWindowsUnixDefaultCharset
- pub.wmentirex.directrpc.admin:setAutoStart
- pub.wmentirex.directrpc.admin:setIbmMainframeDefaultCharset
- pub.wmentirex.directrpc.admin:setKeyStoreAlias
- pub.wmentirex.directrpc.admin:setLoggingLevel
- pub.wmentirex.directrpc.admin:setSSLPortNumber
- pub.wmentirex.directrpc.admin:setSiemensMainframeDefaultCharset
- pub.wmentirex.directrpc.admin:setTCPPortNumber
- pub.wmentirex.directrpc.admin:setWindowsUnixDefaultCharset
- pub.wmentirex.directrpc.admin:start
- pub.wmentirex.directrpc.admin:stop

1

#### In addition, there are 4 services for advanced configuration of the SSL transport:

- pub.wmentirex.directrpc.admin:getSSLClientAuthentication
- pub.wmentirex.directrpc.admin:getTrustStoreAlias
- pub.wmentirex.directrpc.admin:setSSLClientAuthentication
- pub.wmentirex.directrpc.admin:setTrustStoreAlias
  - Note: Use the setSSLClientAuthentication service to switch on SSL client authentication. Client authentication requires that a truststore alias has been set with pub.wmentirex.directrpc.admin:setTrustStoreAlias. The truststore alias is defined in the IS web admin Security > Keystore. Note that the names of the keystore alias and the truststore alias must be different.

## **Limitations of Direct RPC**

An external RPC client cannot connect to an external RPC server.

It is only possible that an adapter service connects to an external RPC server, or an external RPC client connects to an adapter listener.

- Exceptions to the rule above are some components of the EntireX Workbench: the IDL Tester, the IDL Extractor for COBOL, the IDL Extractor for Natural and the Natural Wrapper. This requires the latest version of the EntireX Workbench, and only single-byte encodings can be used.
- Reliable RPC is not supported.
- Command and Information Services (CIS) are not supported. Using this API (directly or through the System Management Hub) can result in errors, or the data returned is incomplete or missing.
- An adapter listener and an external RPC server cannot be registered for the same service.
- Replicates of external RPC servers must use the same encoding.
- EntireX Security is not supported.
- ACI applications are not supported. For Natural RPC clients or servers, Broker ACI is only supported for versions higher than 1. See the documentation on the ACIVERS parameter in *Parameter Reference* in the latest *Natural for Mainframe* documentation under *https://empower.softwareag.com/Products/Documentation/default.asp.*

## 9 Security Support

| Security Support for Adapter Services  | 66 |
|----------------------------------------|----|
| Security Support for Adapter Listeners | 67 |
| Support for SSL/TLS                    | 68 |

This chapter covers the following topics:

## **Security Support for Adapter Services**

The EntireX Adapter uses adapter services to send synchronous or asynchronous requests to various backend systems. Access to these systems can be secured in the following ways:

Provide security credentials in the adapter connection for security-protected backend systems If access to a backend system is security protected, security credentials (user ID and password) have to be provided in the corresponding adapter connection. This can be done when the connection is configured or edited, see *EntireX Adapter Connections*. This security support is optional and not available for all connection types, see the overview of available connection parameters in *Editing Adapter Connections*.

The credentials can also be provided dynamically when calling the adapter service, see *Using Adapter Services*.

#### Set access control permissions for the adapter service

Using the Designer you can set access control permissions to restrict the right to execute an adapter service to a particular user group of the Integration Server:

- To set access control permissions using the Designer
- 1 Choose Service Development > Package Navigator > Permissions.
| ver. | Service Development Service Development | arex L Resource                             |                 |           | Donnetter X Stor                    | itina C                                       |
|------|-----------------------------------------|---------------------------------------------|-----------------|-----------|-------------------------------------|-----------------------------------------------|
|      |                                         | ~.0                                         |                 |           |                                     |                                               |
|      | Properties for SQUARE (Filter           | ea)                                         |                 | •         |                                     | <u> 1 1 1 1 1 1 1 1 1 1 1 1 1 1 1 1 1 1 1</u> |
| ŏ .  | type filter text                        | Permissions                                 | (in a shi a 🗸 🚽 |           | Property                            | Value                                         |
|      | Dermissione                             |                                             |                 |           | General                             |                                               |
| 1.42 | Permissions                             | Residence for Advance Frederic Contract     |                 |           | Permissions                         |                                               |
| 0a   |                                         | Permissions for Adapter Service: SQUARE     | F               | •         | Comments                            |                                               |
| da   |                                         |                                             |                 |           | Reuse                               | Private                                       |
| De   |                                         | List ACL <default> (inherited)</default>    | -               |           | Run time                            |                                               |
| -9   |                                         | Read ACI                                    |                 | -         | Stateless                           | False                                         |
| -0   |                                         | <pre>ceau Hut </pre> (nherited)             |                 |           | Cache results                       | False                                         |
| -6   |                                         | Write ACL (Default's (oberited)             |                 | -         | Cache expire                        | 15                                            |
| -6   |                                         | spenders (interned)                         |                 |           | Reset cache                         |                                               |
| ÷.   |                                         | Execute ACL <default> (inherited)</default> |                 | -         | Prefetch                            | False                                         |
| ÷    |                                         |                                             |                 |           | Prefetch activation                 | 1                                             |
| ÷    |                                         |                                             |                 |           | Execution locale                    | [\$null] No Locale R                          |
| ÷.   |                                         | Enforce Execute ACL                         |                 |           | HTTP URL alias                      |                                               |
| 1    |                                         | When top-level service only (Recommended)   |                 |           | Pipeline debug                      | None                                          |
| 1    |                                         | C Always                                    |                 |           | Audit                               |                                               |
| 1    |                                         |                                             |                 |           | Enable auditing                     | Never                                         |
| - 1  |                                         |                                             |                 |           | Log on                              | Error only                                    |
| +    |                                         |                                             |                 |           | Indude pipeline                     | Never                                         |
| ÷    |                                         |                                             | -               |           | <ul> <li>Universal name</li> </ul>  |                                               |
| ÷    |                                         |                                             | -               |           | Namespace name                      |                                               |
| ÷    |                                         |                                             |                 |           | Local name                          |                                               |
| Ē    |                                         |                                             |                 |           | <ul> <li>Output template</li> </ul> |                                               |
| ÷    |                                         |                                             |                 |           | Name                                | EXAMPLE SQUAR                                 |
| ÷    |                                         |                                             |                 |           | Template source                     |                                               |
| È    |                                         |                                             |                 |           |                                     |                                               |
| Ī    |                                         |                                             |                 |           |                                     |                                               |
|      |                                         |                                             |                 | •         |                                     |                                               |
|      |                                         |                                             |                 | •         |                                     |                                               |
|      |                                         |                                             |                 |           | 4                                   |                                               |
|      | ()                                      |                                             | OK Cancel       |           | (2010)201                           |                                               |
| 1    |                                         |                                             |                 | Service F | Service R A Service                 | K as                                          |
|      |                                         |                                             |                 |           | ⇒                                   | 🚽 🐔 😂 🕗 🗋                                     |

2 Set **Enforce Execute ACL** to **When top-level service only** to select the group which is specified on the top-level service. This way, access control is already checked when executing the top-level service.

Or:

Set Enforce Execute ACL to Always and select a user group in Execute ACL.

### **Security Support for Adapter Listeners**

Adapter listeners receive synchronous or asynchronous requests from external RPC clients. If the RPC request is sent to the EntireX Adapter using an EntireX Broker which is configured to use security then the credentials of the RPC clients are checked to see if the client is permitted to call the adapter listener.

By enabling the listener property **Execute Service with Client Credentials**, an adapter listener can be configured to use the credentials (user ID and password) provided by the RPC client to execute the Integration Server service:

| Listener Properties                     |                    |
|-----------------------------------------|--------------------|
| EntireX Subprogram Names                | SQUARE             |
| Service Names                           | Default:squareFlow |
| Minimum Listener Threads                |                    |
| Maximum Listener Threads                |                    |
| Entry Handler Service                   |                    |
| Exit Handler Service                    |                    |
| Execute Service with Client Credentials | true -             |

Then the RPC client has to provide credentials (RPC user ID and RPC password) which are used to execute the Integration Server service. Note that currently the RPC user ID and password are limited to 8 characters.

## Support for SSL/TLS

Communication between the Adapter and the backend systems is done using TCP/IP or, for secure communication, SSL/TLS.

The configuration of SSL depends on the connection type:

| Connection type                              | Description                                                                                                    |
|----------------------------------------------|----------------------------------------------------------------------------------------------------|
| Connection types using the<br>EntireX Broker | Use the URL-style syntax by which Broker IDs are defined to select SSL as transport method and to define the SSL parameters. For example: ssl://host:1958?definition_of_sslparameters. The syntax for defining SSL parameters is described in the notes below. |
| IMS Connect and CICS ECI                     | Specify the SSL port in the <b>Port</b> property and the SSL parameters in the <b>SSL Parameters</b> property as described in <i>Editing a Connection</i> . The syntax for defining SSL parameters is described in the notes below.                            |
| Direct RPC                                   | Specify the SSL port and SSL parameters in the configuration wizard for <b>Direct RPC</b> .                                                                                                    |

#### Notes:

- 1. SSL parameters are defined in URL style as name value pairs separated by an ampersand ('&').
- 2. You always have to specify trust\_store=file, where file is the path name of a Java keystore file which contains the list of trusted certificate authorities. Specify verify\_server=no, if you do not want to check that the certificate of the SSL server is issued for the specified hostname. Example: ssl://host:1958?trust\_store=/temp/ExxCACert.jks&verify\_server=no
- 3. If the SSL server requests a client certificate, specify key\_store=file and key\_passwd=pwd. Again, file is the path name of a Java keystore file which contains the private key and pwd is the password which is needed to access the private key entry in the keystore. Example: ssl://host:1958?trust\_store=/temp/ExxCACert.jks&key\_store=/temp/ExxJavaAppCert.jks&key\_passwd=ExxJavaAppCert

## 10 Message Class 0800 - webMethods EntireX Adapter

Messages are logged with message class 0800. In the Administrator, section **Settings > Logging** you find the logging settings in the tree for Adapters. See the *webMethods Integration Server Administrator's Guide* for changing the logging settings.

The messages have the format:

**0800**nnnn

where 0800 is the message class, and

*nnnn* is the message number in the range 0000 - 9999

| 08000212    | WmEntireX: exception during register: <exception detail=""></exception>                               |
|-------------|----------------------------------------------------------------------------------------------------|
| Explanation | An error occurred during REGISTER call. This can happen when an adapter listener starts.              |
| Action      | Use exception detail to fix. This is typically a configuration issue.                                 |
| 08000213    | WmEntireX: exception during receive: <exception detail=""></exception>                                |
| Explanation | An error occurred during RECEIVE call in an adapter listener.                                         |
| Action      | Use exception detail to fix.                                                                          |
| 08000219    | WmEntireX: connection.receive: unknown server command <actual command=""></actual>                    |
| Explanation | <actual command=""> was send to the adapter listener. This is unknown and cannot be handled.</actual> |
| Action      | Change command. The only known command is PING.                                                       |

| 08000220    | WmEntireX: connection.receive: conversational call <actual packet="" type=""> rejected</actual>                                                                                                    |
|-------------|----------------------------------------------------------------------------------------------------|
| Explanation | The adapter listener does not support conversational RPC.                                                                                                    |
| Action      | Use non-conversational calls.                                                                                                    |
|             |                                                                                                    |
| 08000221    | WmEntireX: connection.receive: illegal packet type <actual packet="" type=""></actual>                                                                                                    |
| Explanation | The adapter listener received an illegal packet type.                                                                                                    |
| Action      | Change your RPC client to send valid packet types.                                                                                                    |
| 08000229    | WmEntireX: unsupported RPC protocol version: <actual protocol="" version=""></actual>                                                                                                    |
| Explanation | The RPC client is sending an old protocol version that is not supported by the adapter listener.                                                                                                    |
| Action      | Update your RPC client.                                                                                                    |
| 08000246    | WmEntireX: Some programs not found in COBOL metadata, expected library:<br><library name="">, actual: <actual library="" name="">, programs not found: <expected<br>program names&gt;</expected<br></actual></library> |
| Explanation | The COBOL metadata of the connection is not consistent.                                                                                                    |
| Action      | Regenerate your connection and the adapter services.                                                                                                    |
| 08000300    | WmEntireX: exception during processing notification result: <exception details=""></exception>                                                                                                    |
| Explanation | The adapter listener trapped into an exception while processing the result of the notification execution.                                                                                                    |
| Action      | Use exception details to fix.                                                                                                    |
| 08000310    | WmEntireX: listener.processNotificationResults error: <error details=""></error>                                                                                                    |
| Explanation | The Integration Server runtime reported an error during notification.                                                                                                    |
| Action      | Use error details to fix.                                                                                                    |
| 08000333    | WmEntireX: exception during syncListener.runNotification: <exception details=""></exception>                                                                                                    |
| Explanation | The adapter listener trapped into an exception while processing a notification event.                                                                                                    |
| Action      | Use exception details to fix.                                                                                                    |

| 08000401    | WmEntireX: no program info for <program name=""> found in metadata info</program>                                                                                                    |
|-------------|----------------------------------------------------------------------------------------------------|
| Explanation | The metadata for this connection does not contain necessary info for this program.                                                                                                    |
| Action      | Re-create this connection.                                                                                                    |
|             |                                                                                                    |
| 08000402    | WmEntireX: illegal program info for <program name=""> found in metadata info,<br/>length=<number blocks="" for="" info="" of="" program="" the=""></number></program>                        |
| Explanation | The metadata for this connection does not contain consistent info for this program.                                                                                                    |
| Action      | Re-create this connection.                                                                                                    |
| 08000403    | WmEntireX: illegal program info for <program name=""> found in metadata info,<br/>length(headerInfos)=<number blocks="" for="" header="" info="" of="" program="" the=""></number></program> |
| Explanation | The metadata for this connection does not contain consistent info for this program.                                                                                                    |
| Action      | Re-create this connection.                                                                                                    |
| 00000404    |                                                                                                    |
|             | WinEntireX: exception while processing metadata info: <exception details=""></exception>                                                                                                    |
| Explanation | The metadata for this connection does not contain consistent into for this program.                                                                                                    |
| Action      | Re-create this connection.                                                                                                    |
| 08000420    | WmEntireX: exception while reading metadata info: <exception details=""></exception>                                                                                                    |
| Explanation | The metadata for this connection is not readable.                                                                                                    |
| Action      | Re-create this connection. Use exception details to fix.                                                                                                    |
| 08000421    | WmEntireX: metadata info cannot be empty                                                                                                    |
| Explanation | The metadata for this connection is empty.                                                                                                    |
| Action      | Re-create this connection.                                                                                                    |
| 08000422    | WmEntireX: no library name found in metadata info                                                                                                    |
| Explanation | The metadata for this connection does not contain an IDL library name                                                                                                    |
| Action      | Re-create this connection                                                                                                    |
|             |                                                                                                    |
| 08000423    | WmEntireX: no programs found in metadata info                                                                                                    |
| Explanation | The metadata for this connection does not contain an IDL program name.                                                                                                    |
| Action      | Re-create this connection.                                                                                                    |

| 08000424    | WmEntireX: no information found for program <program name=""></program>                                                            |
|-------------|----------------------------------------------------------------------------------------------------|
| Explanation | The metadata for this connection does not contain the signature information for <program name="">.</program>                       |
| Action      | Re-create this connection.                                                                                                    |
| 08000441    | Illegal value of type <actual type="">, <expected type=""> expected</expected></actual>                                            |
| Explanation | The actual parameter type provided by the Integration Server differs from the expected parameter type. The types are incompatible. |
| Action      | Supply parameters of expected type.                                                                                                |
| 08000442    | Illegal value <actual value=""> for type <actual data="" idl="" type=""></actual></actual>                                         |
| Explanation | The actual parameter value provided by the Integration Server does not match the expected parameter type.                          |
| Action      | Use exception details to fix this.                                                                                                 |
| 08000443    | Illegal type <actual type=""> for <parameter name=""></parameter></actual>                                                         |
| Explanation | The parameter has an unknown IDL type.                                                                                             |
| Action      | Contact Software AG support.                                                                                                    |

## 11 Message Class 2011 - Connections to IMS Connect

This section describes messages that can occur with connections from the webMethods EntireX Adapter to IMS Connect. The messages have the format:

#### **2011***nnnn*

| where 2011 is the message class, and |                                                                                                    |  |  |  |
|--------------------------------------|----------------------------------------------------------------------------------------------------|--|--|--|
| nnnn is th                           | <i>nnnn</i> is the message number in the range 0000 - 9999                                                     |  |  |  |
|                                      |                                                                                                    |  |  |  |
| 20110001                             | Process request and reply: illegal action <number action="" indicating=""></number>                            |  |  |  |
| Explanation                          | During request/reply processing the next action is illegal in the current state.                               |  |  |  |
| Action                               | Contact Software AG support.                                                                                   |  |  |  |
|                                      |                                                                                                    |  |  |  |
| 20110009                             | <exception detailed="" message="" with=""></exception>                                                         |  |  |  |
| Explanation                          | An exception occurred while formatting the message. In most cases, the reason is an inconsistency in metadata. |  |  |  |
| Action                               | See detailed message or contact Software AG support.                                                           |  |  |  |
|                                      |                                                                                                    |  |  |  |
| 20110010                             | Compression=off not possible                                                                                   |  |  |  |
| Explanation                          | An RPC with compression "0" or "off" is not supported.                                                         |  |  |  |
| Action                               | Change compression to 1 or 2.                                                                                  |  |  |  |

| 20110011    | Type of marshalling not allowed.<br>or<br>Unsupported call type <number call="" of="" type=""></number>                                                                                                    |
|-------------|----------------------------------------------------------------------------------------------------|
| Explanation | There are two reasons for this error code:                                                                                                    |
|             | 1. For the marshalling property the values "cobol" and "natural" are allowed. Reason:<br>The value of the property may be invalid. Or: The RPC from the client is in the<br>wrong marshalling.                         |
|             | 2. The RPC call type is wrong.                                                                                                    |
| Action      | Unsupported call type <number call="" of="" type="">.</number>                                                                                                    |
| 20110012    | <exception detailed="" message="" with=""></exception>                                                                                                    |
| Explanation | This exception occurs in message processing.                                                                                                    |
| Action      | See detailed message and contact Software AG support.                                                                                                    |
|             |                                                                                                    |
| 20110013    | Preparing message failed, see log for details.                                                                                                    |
|             | Message received from server does not fit buffer.                                                                                                    |
| Explanation | There are two reasons for this error code. First, marshalling of message failed before sending to IMS Connect. Second, the received message has not the expected layout and the values cannot be unmarshalled from it. |
|             | Marshalling of message failed before sending to IMS Connect.                                                                                                    |
| Action      | Check metadata (IDL, SVM, adapter connections) for consistency or contact Software AG support.                                                                                                    |
| 20110014    | Transformation error on reply: <exception detailed="" message="" with=""></exception>                                                                                                    |
| Explanation | The metadata is inconsistent or this data type is not supported.                                                                                                    |
| Action      | See detailed message or contact Software AG support.                                                                                                    |
| 20110015    | Transformation error on request: <exception detailed="" message="" with=""></exception>                                                                                                    |
| Explanation | This data type is not supported.                                                                                                    |
| Action      | See detailed message or contact Software AG support.                                                                                                    |

| 20110022    | Unsupported command <command/> .<br>or<br>Exception: <exception detailed="" message="" with=""></exception>                                                                                                    |
|-------------|----------------------------------------------------------------------------------------------------|
| Explanation | or.                                                                                                    |
| Action      | Exception: <exception detailed="" message="" with="">.</exception>                                                                                                    |
| 20110023    | Preparing message failed, see log for details                                                                                                    |
| Explanation | Marshalling of message failed before sending to IMS Connect.                                                                                                    |
| Action      | Check metadata (IDL, SVM, adapter connections) for consistency or contact Software AG support. Details can be found in wmentirex.log with trace level 2.                                                                                                    |
| 20110301    | Receive only not supported                                                                                                    |
| Explanation | This type of call is not supported.                                                                                                    |
| Action      | Modify your client.                                                                                                    |
|             |                                                                                                    |
| 20110302    | Send only not supported                                                                                                    |
| Explanation | This type of call is not supported.                                                                                                    |
| Action      | Modify your client.                                                                                                    |
|             |                                                                                                    |
| 20110303    | <detailed connect="" error="" from="" ims="" message=""></detailed>                                                                                                    |
| Explanation | IMS Connect reported an error, or the configuration is wrong.                                                                                                    |
|             | If IMS Connect returns code 16 and reason code 64, one cause is that the IMS exit is<br>not installed or is not running. The default exit name is HWSSMPL0 (old) or<br>HWSSMPL1 (new). Other configurations may also result in this return code and<br>reason code.                                                                           |
|             | If the IMS Connect connection in the EntireX Adapter uses a port which is not related<br>to IMS but to some other application, a call may result in the following message:<br>Unable to invoke adapter service <service name=""> [ADA.800.500]<br/>WmEntireX: exception while executing service: 2011 0303<br/>java.io.EOFException</service> |
|             | If the IMS Connect RPC server uses a port which is not related to IMS but to some other application, a call may result in the following message: exception while executing service: 2011 0303 java.io.EOFException                                                                                                    |
| Action      | Use the error code from IMS Connect to correct this or correct the configuration.                                                                                                    |

| 20110304    | Conversations not supported                            |
|-------------|--------------------------------------------------------|
| Explanation | IMS Connect does not support conversational RPC calls. |
| Action      | Use non-conversational calls.                          |

## 12 Message Class 2012 - Connections to CICS ECI

This message class contains messages that can occur with connections to CICS ECI. The messages have the format:

2012*nnn* 

| where 2012 is the message class, and                       |                                                                                                    |  |
|------------------------------------------------------------|----------------------------------------------------------------------------------------------------|--|
| <i>nnnn</i> is the message number in the range 0000 - 9999 |                                                                                                    |  |
|                                                            |                                                                                                    |  |
| 20120001                                                   | Process request and reply: illegal action <number action="" indicating="">.</number>                           |  |
| Explanation                                                | During request/reply processing the next action is illegal in the current state.                               |  |
| Action                                                     | Contact Software AG support.                                                                                   |  |
|                                                            |                                                                                                    |  |
| 20120009                                                   | <exception detailed="" message="" with=""></exception>                                                         |  |
| Explanation                                                | An exception occurred while formatting the message. In most cases, the reason is an inconsistency in metadata. |  |
| Action                                                     | See detailed message or contact Software AG support.                                                           |  |
|                                                            |                                                                                                    |  |
| 20120010                                                   | Compression=off not possible.                                                                                  |  |
| Explanation                                                | An RPC with compression "0" ("off") is not supported.                                                          |  |
| Action                                                     | Change compression to 1 or 2.                                                                                  |  |

| 20120011    | Type of marshalling not allowed.<br>or                                                                                                    |
|-------------|----------------------------------------------------------------------------------------------------|
|             | Unsupported call type <number call="" of="" type="">.</number>                                                                                                    |
| Explanation | There are two reasons for this error code. First, for the marshalling property the values "cobol" and "natural" are allowed. Reason: The value of the property may be invalid. Or: The RPC from the client is in the wrong marshalling. Second, the RPC call type is wrong. |
| Action      | Check configuration and client.                                                                                                    |
| 20120012    | <exception detailed="" message="" with=""></exception>                                                                                                    |
| Explanation | This exception occurs in message processing.                                                                                                    |
| Action      | See detailed message and contact Software AG support.                                                                                                    |
| 20120013    | Preparing message failed, see log for details.<br>or                                                                                                    |
|             | Message received from server does not fit buffer.                                                                                                    |
| Explanation | There are two reasons for this error code. First, marshalling of message failed before sending to CICS ECI. Second, the received message does not have the expected layout and the values cannot be unmarshalled from it.                                                   |
| Action      | Check metadata (IDL, SVM, adapter connections) for consistency or contact Software AG support.                                                                                                    |
| 20120014    | Transformation error on reply: <exception detailed="" message="" with=""></exception>                                                                                                    |
| Explanation | The metadata is inconsistent or this data type is not supported.                                                                                                    |
| Action      | See detailed message or contact Software AG support.                                                                                                    |
| 20120015    | Transformation error on request: < Exception with detailed message>.                                                                                                    |
| Explanation | This data type is not supported.                                                                                                    |
| Action      | See detailed message or Contact Software AG support.                                                                                                    |
| 20120022    | Unsupported command <command/> .<br>or<br>Exception: <exception detailed="" message="" with=""></exception>                                                                                                    |
| Explanation | There are two reasons for this error code. First, an unknown internal command is used. Second, an exception occurred during action processing. The log files contain a stack trace.                                                                                         |
| Action      | See detailed message and log files or contact Software AG support.                                                                                                    |

| 20120023<br>Explanation<br>Action | Preparing message failed, see log for details<br>Marshalling of message failed before sending to CICS ECI.<br>Check metadata (IDL, SVM, adapter connections) for consistency or contact Software<br>AG support. Details can be found in wmentirex.log with trace level 2. |
|-----------------------------------|----------------------------------------------------------------------------------------------------|
| 20120351                          | Receive only not supported                                                                                                    |
| Explanation                       | This type of call is not supported.                                                                                                    |
| Action                            | Modify your client.                                                                                                    |
| 20120352                          | Send only not supported                                                                                                    |
| Explanation                       | This type of call is not supported.                                                                                                    |
| Action                            | Modify your client.                                                                                                    |
| 20120353                          | <detailed cics="" eci="" error="" from="" message=""></detailed>                                                                                                    |
| Explanation                       | CICS ECI reported an error, or the configuration is wrong. This error number is also issued if the connection to CICS ECI is lost.                                                                                                    |
| Action                            | Use the error code from CICS to correct this. The CICS error codes are described in the documentation of CICS from IBM.                                                                                                    |
|                                   | Possible error codes are (others may occur):                                                                                                    |
|                                   | AEIO: DUPKEY<br>possible reasons: Callee not found - the called program does not exist or is not<br>started.                                                                                                    |
|                                   | ASRA possible reasons: Division by zero.                                                                                                    |
|                                   | ■ 4038: Index overwrite                                                                                                    |
|                                   | <b>TCII (CICS Abend)</b><br>A call to CICS ECI can result in an EOF exception because of                                                                                                    |
|                                   | • <b>Connection to the wrong port</b><br>There is some service listening on the port, but not CICS ECI.                                                                                                    |
|                                   | CICS ECI is not correctly configured                                                                                                    |
|                                   |                                                                                                    |

| 20120354    | Conversations not supported                         |
|-------------|-----------------------------------------------------|
| Explanation | CICS ECI does not support conversational RPC calls. |
| Action      | Use non-conversational calls.                       |

## Message Class 2023 - Connections to ApplinX

This message class contains messages that can occur with ApplinX Connections in the EntireX Adapter. The messages have the format:

#### *nnnn*

| where 2023 is the message class, and                       |                                                                                                    |
|------------------------------------------------------------|----------------------------------------------------------------------------------------------------|
| <i>nnnn</i> is the message number in the range 0000 - 9999 |                                                                                                    |
|                                                            |                                                                                                    |
| 20230001                                                   | Process request and reply: illegal action <number action="" indicating="">.</number>                           |
| Explanation                                                | During request/reply processing the next action is illegal in the current state.                               |
| Action                                                     | Contact Software AG support.                                                                                   |
|                                                            |                                                                                                    |
| 20230009                                                   | <exception detailed="" message="" with=""></exception>                                                         |
| Explanation                                                | An exception occurred while formatting the message. In most cases, the reason is an inconsistency in metadata. |
| Action                                                     | See detailed message or contact Software AG support.                                                           |
|                                                            |                                                                                                    |
| 20230010                                                   | Compression=off not possible                                                                                   |
| Explanation                                                | An RPC with compression "0" ("off") is not supported.                                                          |
| Action                                                     | Change compression to 1 or 2.                                                                                  |

| 20230011    | Type of marshalling not allowed                                                                                                    |
|-------------|----------------------------------------------------------------------------------------------------|
| Explanation | For the marshalling property the values "cobol" and "natural" are allowed. First cause:<br>The value of the property may be invalid. Second cause: The RPC from the client is<br>in the wrong marshalling.          |
| Action      | Check configuration and client.                                                                                                    |
|             |                                                                                                    |
| 20230012    | <exception detailed="" message="" with=""></exception>                                                                                                    |
| Explanation | This exception occurs in message processing.                                                                                                    |
| Action      | See detailed message and contact Software AG support.                                                                                                    |
|             |                                                                                                    |
| 20230013    | Preparing message failed, see log for details.                                                                                                    |
|             | or<br>Message received from server does not fit huffer                                                                                                    |
| Explanation | There are two reasons for this error code. First, marshalling of message failed before sending to CICS ECI. Second, the received message has not the expected layout and the values cannot be unmarshalled from it. |
| Action      | Check metadata (IDL, SVM, adapter connections) for consistency or contact Software AG support.                                                                                                    |
| 20230015    | Transformation error on request: < Exception with detailed message>.                                                                                                    |
| Explanation | This data type is not supported.                                                                                                    |
| Action      | See detailed message or contact Software AG support.                                                                                                    |
| 20230022    | Unsupported command <command/> .<br>or                                                                                                    |
|             | Exception: <exception detailed="" message="" with=""></exception>                                                                                                    |
| Explanation | There are two reasons for this error code. First, an unknown internal command is used. Second, an exception occurred during action processing. The log files contain a stack trace.                                 |
| Action      | See detailed message and log files or contact Software AG support.                                                                                                    |

## 14 Message Class 0400 - Direct RPC

This message class contains messages that can occur with Direct RPC. The messages have the format:

0400*nnnn* 

| where 0400 is the message class, and                       |                                                                                         |
|------------------------------------------------------------|-----------------------------------------------------------------------------------------|
| <i>nnnn</i> is the message number in the range 0000 - 9999 |                                                                                         |
|                                                            |                                                                                         |
| 04000001                                                   | Exception during processing call: <exception text=""></exception>                       |
| Explanation                                                | An unexpected error occurred during processing of a call from an RPC client or server.  |
| Action                                                     | Check the exception text for details.                                                   |
|                                                            |                                                                                         |
| 4000002                                                    | Transport session not active                                                            |
| Explanation                                                | A call happens on an adapter connection although this connection instance is disabled.  |
| Action                                                     | Contact Software AG support.                                                            |
|                                                            |                                                                                         |
| 04000003                                                   | Invalid usage of Direct RPC ( <class server="" service="">)</class>                     |
| Explanation                                                | An RPC client sends a request to an RPC server using Direct RPC. This is not supported. |
| Action                                                     | Change your application setup so that                                                   |
|                                                            | 1. an RPC client sends a request to a Direct RPC listener, or                           |
|                                                            | 2. a Direct RPC adapter service sends a request to an RPC server.                       |

| 04000004    | Invalid register: replicate from different transport ( <class server="" service="">)</class>                       |
|-------------|----------------------------------------------------------------------------------------------------|
| Explanation | Both a listener and an RPC server try to register using the same class/server/service name. This is not supported. |
| Action      | Change your application so that only listeners or RPC servers register for the same class/server/service name.     |
| 04000005    | Send with wait not possible for servers ( <class server="" service="">)</class>                                    |
| Explanation | An RPC server issues a synchronous send command, which is not supported.                                           |
| Action      | Check your configuration, e.g. an ACI Server might be using Direct RPC.                                            |
| 04000006    | Send with no wait not possible for clients ( <class server="" service="">)</class>                                 |
| Explanation | An RPC client issues an asynchronous send command, which is not supported.                                         |
| Action      | Check your configuration, e.g. an ACI Client might be using Direct RPC.                                            |
| 04000007    | Receive not possible for clients ( <class server="" service="">)</class>                                           |
| Explanation | An RPC client issues a receive command, which is not supported.                                                    |
| Action      | Check your configuration, e.g. an ACI client might be using Direct RPC.                                            |
| 04000008    | Direct RPC not started                                                                                             |
| Explanation | An adapter service or a listener issues a call using Direct RPC, but the Direct RPC component is not started.      |
| Action      | Start the Direct RPC component, or ignore error if stopping of Direct RPC is intended.                             |
| 04000010    | Command Service error: <detailed message=""></detailed>                                                            |
| Explanation | An error occurred while processing a Command Service request.                                                      |
| Action      | See error message for details.                                                                                     |
| 04000011    | Compression not supported                                                                                          |
| Explanation | The compression feature is not supported.                                                                          |
| Action      | Disable compression (use value "NO_COMPRESSION") on the RPC client or RPC server.                                  |

| 04000012<br>Explanation<br>Action | <b>Publish and Subscribe not supported</b><br>The Publish and Subscribe functionality is not supported.<br>Change your application.                                                                                                |
|-----------------------------------|----------------------------------------------------------------------------------------------------|
| 04000013                          | Character set for <character set="" type=""> not available</character>                                                                                                    |
| Explanation                       | No character set is available for an RPC call.                                                                                                    |
| Action                            | Contact Software AG support.                                                                                                    |
| 04000014<br>Explanation<br>Action | Encoding LS= <char name="" set=""> not supported<br/>The specified character set is not available. Only character sets supported by the Java<br/>JVM can be used.<br/>Change the configuration of the RPC client or server.</char> |
| 04000015                          | <error message=""></error>                                                                                                    |
| Explanation                       | An error during character set conversion.                                                                                                    |
| Action                            | See error message for details.                                                                                                    |
| 04000017                          | Information Service error: <detail message=""></detail>                                                                                                    |
| Explanation                       | An error occurred while processing an Information Service request.                                                                                                    |
| Action                            | See error message for details.                                                                                                    |

## 15 Message Class 1018 - EntireX RPC-ACI Bridge

#### Messages have the format:

#### 1018*nnn*

| where 1018 | is the message class, and                       |
|------------|-------------------------------------------------|
| nnnn       | is the message number in the range 0000 - 9999. |

#### 10180000

| Explanation | This error can occur if the ACI server sends an invalid message. The ACI server is not able to return an error code. It can only send a valid message or quit the Broker communication. |
|-------------|----------------------------------------------------------------------------------------------------|
| Action      | Correct the ACI server.                                                                                                    |
| 10180001    | Process request and reply: illegal action <number action="" indicating=""></number>                                                                                                    |
| Explanation | During request/reply processing the next action is illegal in the current state.                                                                                                    |
| Action      | Contact Software AG support.                                                                                                    |
| 10180002    | <broker detailed="" exception="" message="" with=""></broker>                                                                                                    |
| Explanation | An exception with the Broker for ACI occurred during SEND.                                                                                                    |
| Action      | See message class and message code of the Broker exception and follow detailed message.                                                                                                 |

| 10180003    | <broker detailed="" exception="" message="" with=""></broker>                                                                                                    |
|-------------|----------------------------------------------------------------------------------------------------|
| Explanation | An exception with the Broker for ACI occurred during RECEIVE.                                                                                                    |
| Action      | See message class and message code of the Broker exception and follow detailed message.                                                                                                    |
| 10180004    | <broker detailed="" exception="" message="" with=""></broker>                                                                                                    |
| Explanation | An exception with the Broker for ACI occurred during shutdown and logoff.                                                                                                    |
| Action      | See message class and message code of the Broker exception and follow detailed message.                                                                                                    |
| 10180009    | <exception detailed="" message="" with=""></exception>                                                                                                    |
| Explanation | An exception occurred while formatting the message. In most cases, the reason is an inconsistency in the metadata.                                                                                                    |
| Action      | See detailed message or contact Software AG support.                                                                                                    |
| 10180010    | Compression=off not possible                                                                                                    |
| Explanation | An RPC with compression 0 is not supported.                                                                                                    |
| Action      | Change compression to 1 or 2.                                                                                                    |
| 10180011    | Type of marshalling not allowed<br>or                                                                                                    |
|             | Unsupported call type <number call="" of="" type=""></number>                                                                                                    |
| Explanation | There are two reasons for this error code.                                                                                                    |
|             | <ol> <li>for the marshalling property the values 'cobol', 'natural', and " are allowed. Reason:<br/>The value of the property may be invalid.<br/>or:<br/>The RPC from the client is in the wrong marshalling.</li> </ol> |
|             | 2. The RPC call type is wrong.                                                                                                    |
| Action      | Check configuration and client.                                                                                                    |
| 10180012    | <exception detailed="" message="" with=""></exception>                                                                                                    |
| Explanation | This exception occurs in message processing.                                                                                                    |
| Action      | See detailed message and contact Software AG support.                                                                                                    |

| 10180013    | Preparing message failed, see log for details<br>or:<br>Message received from server does not fit buffer  |
|-------------|----------------------------------------------------------------------------------------------------|
| Explanation | There are two reasons for this error code:                                                                |
|             | 1. Marshalling of message failed before sending to CICS ECI.                                              |
|             | 2. The received message has not the expected layout and the values cannot be un-marshalled from it.       |
| Action      | Check metadata (IDL, SVM, adapter connections) for consistency or contact Software AG support.            |
| 10180015    | Transformation error on request: <exception detailed="" message="" with=""></exception>                   |
| Explanation | This exception occurs in message processing.                                                              |
| Action      | See detailed message or contact Software AG support.                                                      |
| 10180022    | Unsupported command <command/><br>or<br>Exception: <exception detailed="" message="" with=""></exception> |
| Explanation | There are two reasons for this error code:                                                                |
|             | 1. An unknown internal command is used.                                                                   |
|             | 2. An exception occurred during action processing.                                                        |
|             | The log files contain a stack trace.                                                                      |
| Action      | See detailed message and log files or contact Software AG support.                                        |

# 16 Preparing IBM CICS® for ECI

| Defining an ECI Service   | 92 |
|---------------------------|----|
| Installation Verification | 92 |
| Error Handling            | 93 |

This chapter describes how to set up the External Call Interface (ECI) within CICS.

Important: If the terms and concepts in this chapter are unfamiliar to you, please work with the appropriate CICS system programmer. Only authorized personnel should make changes to mainframe computer systems.

### **Defining an ECI Service**

The DFH\$SOT group contains three TCP/IP services. For our purposes, the pertinent service is ECI. The ECI service has, defined in it, the TCP/IP port number through which the CICS region listens to the ECI. By default, IBM predefines the TCP/IP port number as "1435". If this port is already reserved for another CICS region, you may have to define a different port number in the ECI service. For more information, see your IBM documentation.

You must specify SOCKETCLOSE(NO) on the TCPIPSERVICE. If you need to specify a timeout for a task initiated using ECI over TCP/IP, specify an RTIMOUT value on the mirror transaction. Note that the standard mirror, CPMI, is defined with profile *DFHCICSA*, which specifies RTIMOUT(NO). This means that long running mirrors will wait indefinitely for data, unless you specify a different RTIMOUT for the mirror transaction.

#### To define an ECI service without security

- 1 Use CEDA ALTER to supply the ECI TCPIPService with a unique TCP/IP port number.
- 2 Use CEDA ALTER to set the ECI ATtachsec to "LOCAL"

#### To define an ECI service with security

- 1 Copy the ECI TCPIPService to an ECIS TCPIPService.
- 2 Use CEDA ALTER to supply the ECIS TCPIPService with a unique TCP/IP port number.
- 3 Use CEDA ALTER to set the ECIS ATtachsec to "VERIFY".

### Installation Verification

A successful installation should pass the following verification tests:

- 1. CEMT INQUIRE TOPIPSERVICE(\*) should now display your services with status OPE. A status of CLO might indicate an already used (not unique) TCP/IP port number.
- 2. CEMT I TCPIPSERVICE(ECI) to verify TCPIPSERCICE in CICS.
- 3. CEMT I TRA(CIEP) to verify Transaction CIEP in CICS.

- 4. CEMT I PROGRAM(DFHIEP) to verify Program DFHIEP in CICS.
- 5. CEMT I TRAN(CPMI) to verify Transaction CPMI in CICS.
- 6. CEMT I PROGRAM(DFHMIRS) to verify Program DFHMIRS in CICS.
- 7. CEMT I TD(CIEO) to verify Program TQ Queue CIEO.
- 8. Verify that the groups DFHISC DFHDCTG and DFHIPECI are added to the active autoinstall
- **Tip:** You can check the mentioned programs and transactions and TD queues by using CEMT VERIFY TCP.

### **Error Handling**

This section describes the handling of errors in the CICS ECI connection or the CICS ECI RPC server.

| Problem                                                      | Handling                                                                                              |
|--------------------------------------------------------------|----------------------------------------------------------------------------------------------------|
| A CICS program sends abend code in response.                 | The CICS session is closed and the next call opens a different session.                               |
| The TCP/IP connection is lost with a SocketTimeoutException. | The CICS session is closed and the next call opens a different session.                               |
| The TCP/IP connection is lost with an EOFException.          | The TCP/IP socket is closed and the next call opens a different session.                              |
|                                                              | There are no further attempts to send bytes on the TCP/IP connection which received the EOFException. |

## 17 Preparing for IMS

| • E | Extracting from COBOL Source                 | 96 |
|-----|----------------------------------------------|----|
| • 6 | Extracting from Message Format Service (MFS) | 96 |
| • 1 | Froubleshooting                              | 96 |

This chapter describes how to prepare for connections to IMS.

Important: If the terms and concepts in this chapter are unfamiliar to you, please work with the appropriate IMS system programmer. Only authorized personnel should make changes to mainframe computer systems.

### **Extracting from COBOL Source**

Use the IDL Extractor for COBOL. See the EntireX Workbench documentation for more information.

### Extracting from Message Format Service (MFS)

To extract interface definitions from Message Format Service (MFS) with MID and MOD definitions, use a command line extractor. This extractor is run with the following command line:

```
java -classpath <suite installation ↔
folder>\IntegrationServer\packages\WmEntireX\code\jars\entirex.jar ↔
com.softwareag.entirex.ims.extractor.MFSExtractor <inputfile>
```

The input file has to be an MFS source with MID and MOD definitions. The output is an IDL file with the same name as the input file, except for the suffix ".idl" which is appended. The IDL file can be used to generate connections and adapter services with the webMethods Integration Server Wrapper (see the *EntireX Workbench* documentation).

### Troubleshooting

This section describes how to fix errors in the IMS Connect connection or the IMS Connect RPC server.

| Problem                                                                                                    | Solution                               |
|----------------------------------------------------------------------------------------------------|----------------------------------------|
| If the IMS Connect connection uses a port which is not related to IMS but to<br>some other application, a call may result in the following message: Unable<br>to invoke adapter service <service name="">. [ADA.800.500]<br/>WmEntireX: exception while executing service: 2011 0303<br/>java.io.EOFException</service> | Correct the configuration of the port. |
| If the IMS Connect RPC server uses a port which is not related to IMS but to                                                                                                    | Correct the configuration of           |
| some other application, a call may result in the following message: exception                                                                                                    | the port.                              |
| while executing service: 2011 0303 java.io.EOFException                                                                                                    |                                        |